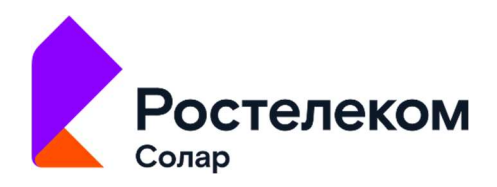

# Solar DAG

# Управление доступом к данным

Версия 1

# Руководство пользователя

Москва, 2023

# Содержание

| AH | НОТАЦИ | 1Я     |                                                   | 4  |
|----|--------|--------|---------------------------------------------------|----|
| TE | РМИНЫ, | СОКР   | АЩЕНИЯ И АББРЕВИАТУРЫ                             | 5  |
| 1. | ОБЩИ   | Е СВЕД | ЦЕНИЯ                                             | 6  |
|    | 1.1.   | Назни  | АЧЕНИЕ КОМПЛЕКСА                                  | 6  |
|    | 1.2.   | Требс  | ОВАНИЯ К АРМ ПОЛЬЗОВАТЕЛЯ                         | 6  |
|    | 1.3.   | Дост   | УП К ВЕБ-ПРИЛОЖЕНИЮ                               | 6  |
| 2. | ΟΠΕΡΑ  | ТИВНЕ  | ЫЙ ЦЕНТР                                          | 7  |
| 3. | ОТЧЕТ  | Ы      |                                                   |    |
|    | 3.1.   | ОТЧЕТ  | г «Ресурсы»                                       | 8  |
|    | 3.2.   | ОТЧЕТ  | Г «УЧЕТНЫЕ ЗАПИСИ»                                | 16 |
|    | 3.3.   | ОТЧЕТ  | г «История изменения доступа к ресурсу»           | 23 |
|    | 3.4.   | ОТЧЕТ  | Г «ИСТОРИЯ ИЗМЕНЕНИЯ ПРАВ ДОСТУПА УЧЕТНОЙ ЗАПИСИ» | 29 |
| 4. | HACTP  | ОЙКА   | ОБЛАСТИ ВИДИМОСТИ                                 |    |
|    | 4.1.   | Прос   | МОТР СПИСКА ОБЛАСТЕЙ ВИДИМОСТИ                    | 36 |
|    | 4.2.   | Созд   | АНИЕ НОВОЙ ОБЛАСТИ ВИДИМОСТИ                      |    |
|    | 4.3.   | Редак  | КТИРОВАНИЕ ОБЛАСТИ ВИДИМОСТИ                      |    |
|    | 4.4.   | Удале  | ЕНИЕ ОБЛАСТИ ВИДИМОСТИ                            |    |
| 5. | УПРАВ  | ЛЕНИЕ  | Е СПИСКОМ ПОЛЬЗОВАТЕЛЕЙ                           | 41 |
|    | 5.1.   | Прос   | МОТР СПИСКА ПОЛЬЗОВАТЕЛЕЙ                         | 41 |
|    | 5.2.   | Созд   | АНИЕ НОВОГО ПОЛЬЗОВАТЕЛЯ                          | 42 |
|    | 5.3.   | Редак  | КТИРОВАНИЕ ИНФОРМАЦИИ О ПОЛЬЗОВАТЕЛЕ              | 44 |
|    | 5.4.   | Удале  | ЕНИЕ ПОЛЬЗОВАТЕЛЯ                                 | 45 |
| 6. | ИНТЕГ  | РАЦИИ  | 1                                                 | 47 |
|    | 6.1.   | Интег  | РАЦИЯ С SMTP-СЕРВЕРОМ                             | 47 |
| 7. | УПРАВ  | ЛЕНИЕ  | Е РЕСУРСАМИ                                       | 49 |
|    | 7.1.   | Упрае  | ВЛЕНИЕ ИСТОЧНИКАМИ ДАННЫХ                         | 49 |
|    |        | 7.1.1. | ПРОСМОТР СПИСКА ИСТОЧНИКОВ ДАННЫХ                 | 49 |
|    |        | 7.1.2. | Создание источника данных                         | 51 |

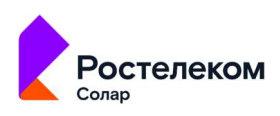

|      | 7.1.3. | РЕДАКТИРОВАНИЕ ИСТОЧНИКА ДАННЫХ              | 52 |
|------|--------|----------------------------------------------|----|
|      | 7.1.4. | Удаление источника данных                    | 53 |
|      | 7.1.5. | УПРАВЛЕНИЕ ЗАДАНИЯМИ АГЕНТА                  | 54 |
| 7.2. | Управ  | ЛЕНИЕ ПОЛИТИКАМИ ДОСТУПА                     | 55 |
|      | 7.2.1. | ПРОСМОТР СПИСКА ПОЛИТИК ДОСТУПА              | 55 |
|      | 7.2.2. | Создание политики доступа                    | 57 |
|      | 7.2.3. | Редактирование политики доступа              | 59 |
|      | 7.2.4. | Удаление политики доступа                    | 60 |
| 7.3. | Управ  | ЛЕНИЕ ПРАВИЛАМИ КЛАССИФИКАЦИИ                | 61 |
|      | 7.3.1. | ПРОСМОТР ПРАВИЛ КЛАССИФИКАЦИИ                | 61 |
|      | 7.3.2. | Импорт списка правил классификации           | 62 |
| мони | торин  | Г СОБЫТИЙ БЕЗОПАСНОСТИ                       | 64 |
| 8.1. | Мони   | ТОРИНГ ДЕЙСТВИЙ ПОЛЬЗОВАТЕЛЕЙ ВНУТРИ СИСТЕМЫ | 64 |
| 8.2. | Мони   | ТОРИНГ СОБЫТИЙ ИНФОРМАЦИОННЫХ СИСТЕМ         | 67 |

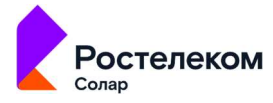

8.

# Аннотация

Настоящий документ представляет собой руководство пользователя программного комплекса Solar inRights (далее – Solar inRights, Система). В документе содержится описание основных элементов интерфейса Системы, а также базовых операций, выполняемых пользователями при работе с Solar inRights.

В настоящем руководстве приведены основные сценарии работы пользователя с программным комплексом Solar inRights. В документе описывается функциональность APM пользователя. Описанные функции доступны в зависимости от назначенных ролей/полномочий. В таблице ниже приводится перечень ролей с описанием функций, доступных для каждой из ролей (Ошибка! Источник ссылки не найден.).

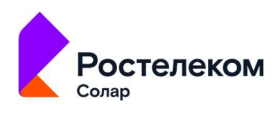

# Термины, сокращения и аббревиатуры

В настоящем руководстве используются следующие термины и сокращения (Табл. 1).

Табл. 1. Перечень терминов, сокращений и аббревиатур

| № п/п | Термин / сокращение /<br>аббревиатура | Определение / Расшифровка                                                     |
|-------|---------------------------------------|-------------------------------------------------------------------------------|
| 1.    | Авторизация                           | Предоставление и проверка прав на совершение каких-либо<br>действий в системе |
| 2.    | АРМ                                   | Автоматизированное рабочее место                                              |
| 3.    | ΟΝΦ                                   | Фамилия, имя, отчество                                                        |

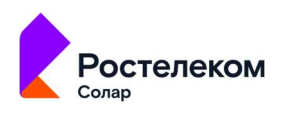

# 1. Общие сведения

# 1.1. Назначение комплекса

Solar DAG - это

Применение комплекса сокращает риски злоупотребления избыточными правами доступа и несанкционированного доступа к информационным системам, снижает трудозатраты персонала на управление доступом.

# 1.2. Требования к АРМ пользователя

# 1.3. Доступ к веб-приложению

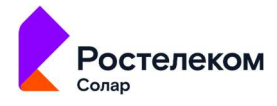

# 2. Оперативный центр

Раздел **Оперативный центр** содержит сводную информацию о состоянии подключенных ИС и их ресурсов.

В разделе отображается справочная информация: метрики и диаграммы:

- блок Ресурсы метрика по ресурсам содержит информацию о количестве ресурсов;
- блок Учетные записи метрика по учетным записям содержит информацию о количестве учетных записей;
- блок **Группы** метрика по группам учетных записей содержит информацию о количестве групп учетных записей;
- блок **Источники данных** диаграмма источников данных содержит статистику по зарегистрированным источникам данных.

При нажатии на значение в области метрики **Ресурсы** откроется раздел **Отчет Ресурсы** (подробнее см. п. 3.1).

При нажатии на значение в области метрики **Учетные записи** откроется раздел **Отчет Учетные записи** (подробнее см. п. 3.2).

При нажатии на значение в области диаграммы Источники данных откроется раздел Источники данных (подробнее см. п. 7.1).

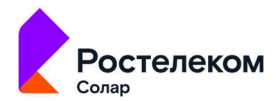

# 3. Отчеты

В системе предусмотрена возможность формирования следующих отчетов:

- Ресурсы;
- Учетные записи;
- История изменения доступов к ресурсу;
- История изменения прав доступа учетной записи.

Отчеты Ресурсы и Учетные записи показывают информацию в режиме реального времени, т.е. полученные в этих отчетах данные соответствуют реальной ситуации на серверах на текущий момент.

Отчеты История изменения доступов к ресурсу и История изменения прав доступа учетной записи позволяют получить информацию о том, как менялся доступ пользователя или доступ к ресурсу за выбранный промежуток времени.

# 3.1. Отчет «Ресурсы»

Отчет **Ресурсы** отображает связи ресурсов с учетными записями, а также соответствующие им действующие права доступа. Для каждого ресурса отображаются результаты контентного анализа.

Для формирования отчета:

- 1. Перейдите в раздел Отчеты системы (Отчеты, Рис. 1).
- 2. Нажмите на блок Ресурсы (Рис. 1). Откроется раздел Отчет Ресурсы (Рис. 2).

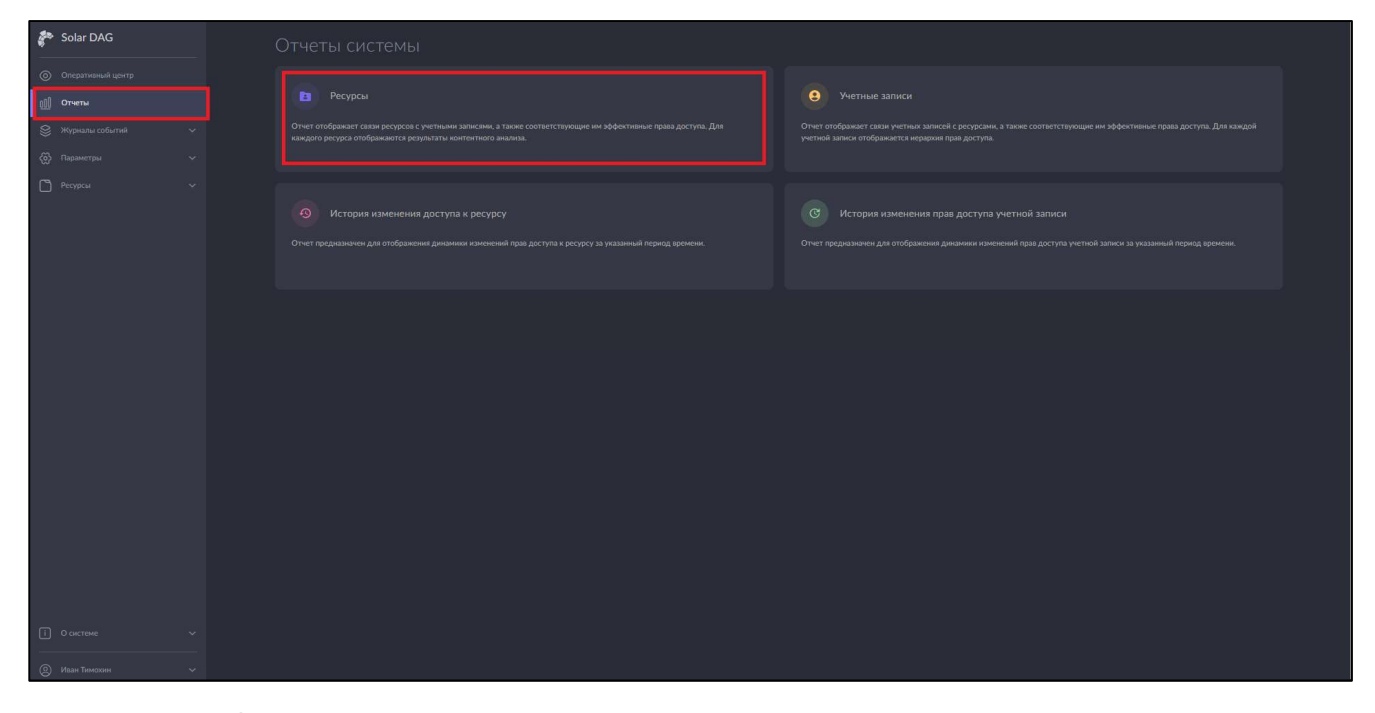

Рис. 1. Раздел Отчеты системы

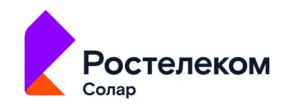

| r          | <ul> <li>← Отчет Ресурсы</li> </ul> |
|------------|-------------------------------------|
| ۲          | Ресурсы +                           |
| <u>000</u> | Пожалуйста выберите ресурсы         |
| 8          | Сформировать Экспорт 👻 Очистить 🍸   |
| ෯          |                                     |
| ۵          | $\otimes$                           |
|            |                                     |
|            |                                     |
| i          |                                     |
| 0          |                                     |

Рис. 2. Раздел Отчет Ресурсы

3. Выберите ресурсы, установите необходимые параметры фильтра и нажмите на кнопку Сформировать.

Заполните обязательный фильтр выбора ресурсов, для этого нажмите в поле Ресурсы на откроется окно выбора ресурса (Рис. 3), установите флажок у требуемого ресурса и нажмите на кнопку **Выбрать** (Рис. 3).

| N. S. S. S. S. S. S. S. S. S. S. S. S. S. |                            |          |                        |                 |              |
|-------------------------------------------|----------------------------|----------|------------------------|-----------------|--------------|
| 0                                         | Ресурсы                    |          |                        |                 |              |
| <u>000</u>                                | Пожалуйста выберите ресурс | Q Введит | е название ресурса     |                 |              |
| 8                                         |                            |          |                        |                 | 👻 Очистить 🍸 |
| ⊗                                         |                            |          |                        | ⊙ □             |              |
| Ö                                         |                            |          |                        | 0 🔽             |              |
|                                           |                            |          |                        |                 |              |
|                                           |                            |          |                        |                 |              |
|                                           |                            |          |                        |                 |              |
|                                           |                            |          |                        |                 |              |
| Ē                                         |                            | 🔵 🗊 Пока | зать выбранные ресурсы | Выбрать Закрыть |              |
| 0                                         |                            |          |                        |                 |              |

Рис. 3. Выбор ресурса

В окне выбора ресурса предусмотрен переключатель Показать выбранные ресурсы:

- при включенном переключателе отображаются только выбранные ресурсы;
- при выключенном переключателе отображается полная информация по ресурсам.

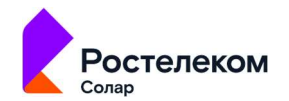

После выбора ресурса кнопка Сформировать станет активной.

Чтобы установить дополнительные параметры для отчета, нажмите на кнопку расширенного

фильтра , отобразятся дополнительные поля фильтра Учетные записи и Типы данных (Рис. 4).

| <b>1</b> | ← Отчет Ресурсы                      |         |                                           |              |           |          |   |
|----------|--------------------------------------|---------|-------------------------------------------|--------------|-----------|----------|---|
| ©        | Ресурсы<br>Файловый сервер Windows 🌚 |         |                                           |              |           | ×        | + |
|          | Учетные записи                       | +       | Типы данных                               |              |           |          | + |
| ල        |                                      |         |                                           | Сформировать | Экспорт 💌 | Очистить | Y |
| ٥        |                                      | ите пар | <b>х</b><br>аметры фильтрации и нажмите к |              |           |          |   |
|          |                                      |         |                                           |              |           |          |   |
| 2        |                                      |         |                                           |              |           |          |   |

Рис. 4. Расширенные фильтры

В поле Учетные записи нажмите на . Откроется окно выбора учетных записей, в котором установите флажок у требуемых учетных записей и нажмите на кнопку Выбрать (Рис. 5).

| Sec.                            |                                |                                   |                        |          |
|---------------------------------|--------------------------------|-----------------------------------|------------------------|----------|
| 0                               | Ресурсы<br>Файловый сервер Wir |                                   |                        |          |
| 000                             | Учетные записи                 | Q Введите название учетной записи |                        |          |
| 8                               |                                |                                   |                        |          |
| \<br>\<br>\<br>\<br>\<br>\<br>\ |                                | Administrator                     |                        | Финстить |
| C                               |                                |                                   | <b>Ľ</b>               |          |
|                                 |                                | DefaultAccount                    |                        |          |
|                                 |                                | FS\i.ivanov                       |                        |          |
|                                 |                                | FS\m.nikulin                      |                        |          |
|                                 |                                | FS\v.nazarov                      |                        |          |
|                                 |                                | Показать выбранные                | <b>Выбрать</b> Закрыть |          |
| 8                               |                                |                                   |                        |          |

Рис. 5. Выбор учетной записи

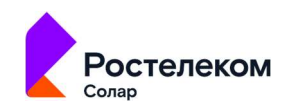

В поле Типы данных нажмите на . Откроется окно выбора типа данных в соответствии с правилами классификации (раздел 7.3), в котором установите флажок у требуемого типа данных и нажмите на кнопку Выбрать (Рис. 6).

| N.S.S.     |                                      |                         |                        |                |                      |  |
|------------|--------------------------------------|-------------------------|------------------------|----------------|----------------------|--|
| 0          | Ресурсы<br>Файловый сервер Windows 💿 |                         |                        |                |                      |  |
| <u>a00</u> | Учетные записи                       |                         |                        | i              |                      |  |
| 8          |                                      | Q Введите название типа |                        | <u> </u>       |                      |  |
| <u>نې</u>  |                                      |                         |                        | формировать    | Экспорт 🔫 Очистить 🍸 |  |
| ٥          |                                      |                         |                        |                |                      |  |
|            |                                      |                         |                        | ку Сформироват |                      |  |
|            |                                      |                         | D                      |                |                      |  |
|            |                                      |                         |                        |                |                      |  |
|            |                                      | 🕕 Показать выбранные    | <b>Выбрать</b> Закрыть |                |                      |  |
| i)         |                                      |                         |                        |                |                      |  |
| 8          |                                      |                         |                        |                |                      |  |

#### Рис. 6. Выбор типа данных

#### Примечание

Окна выбора ресурса/ учетных записей предоставляют возможность выбора ресурса/ учетных записей из иерархии ресурсов/ учетных записей, отследить иерархию можно по навигационной цепочке сверху.

При выборе вышестоящего ресурса/ учетных записей выбираются все дочерние ресурсы/ учетные записи.

Для быстрого поиска необходимой учетной записи/ pecypca/ типа данных введите в поле поиска соответствующее название.

В окне выбора учетной записи/ типа данных предусмотрен переключатель **Показать** выбранные:

- при включенном переключателе отображаются только выбранные учетные записи/ типы данных;
- при выключенном переключателе отображается полная информация по учетным записям/ типам данных.

Чтобы очистить все поля фильтров, нажмите на кнопку Очистить (Рис. 7).

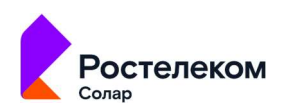

| <b>1</b> | ← Отчет Ресур                        |     |                 |              |          |   |
|----------|--------------------------------------|-----|-----------------|--------------|----------|---|
|          | Ресурсы<br>Файловый сервер Windows 🕲 |     |                 |              | ×        | + |
|          | Учетные записи                       | × + | Типы данных     |              | ×        | + |
| 8        | Administrator                        |     | договор 🚭 ИНН 🚭 | _            |          |   |
|          |                                      |     |                 | Сформировать | Очистить |   |
| ۵        |                                      |     |                 |              |          |   |
|          |                                      | 0   | 2               |              |          |   |
|          |                                      |     |                 |              |          |   |
|          |                                      |     |                 |              |          |   |
|          |                                      |     |                 |              |          |   |
|          |                                      |     |                 |              |          |   |
|          |                                      |     |                 |              |          |   |
|          |                                      |     |                 |              |          |   |
|          |                                      |     |                 |              |          |   |
|          |                                      |     |                 |              |          |   |
|          |                                      |     |                 |              |          |   |

Рис. 7. Кнопка Очистить

После формирования отчета станет доступна кнопка **Экспорт**. Экспорт отчета предусмотрен в формате CSV (Рис. 8).

| *** | ← Отчет Ресурсы                                           |                            |       |               |                 |
|-----|-----------------------------------------------------------|----------------------------|-------|---------------|-----------------|
|     | Ресурсы<br>"Документы финансового отдела 😒                |                            |       |               | × +             |
|     | Учетные записи                                            | + Типы данных              |       |               |                 |
|     |                                                           |                            | Сформ | ировать Экспо | рт 🔺 Очистить 🍸 |
| 0   |                                                           |                            |       |               |                 |
|     | C:\Share\Документы финансового отдела                     | Файловый сервер<br>Windows |       |               |                 |
|     | C:\Share\Документы финансового отдела\Платёжные документы | Файловый сервер<br>Windows |       |               |                 |
|     | C:\Share\Документы финансового отдела\Счета               | Файловый сервер<br>Windows |       |               |                 |
|     |                                                           |                            |       |               |                 |
|     |                                                           |                            |       |               |                 |
|     |                                                           |                            |       |               |                 |
| 8   |                                                           |                            |       |               |                 |

Рис. 8. Экспорт отчета в формате CSV

Сформированный отчет представлен в виде таблицы, содержащей следующую информацию (Рис. 9):

- Ресурс наименование ресурса;
- Тип тип ресурса;
- Информационная система наименование ИС;
- Источник сервер, с которого предоставляются данные;

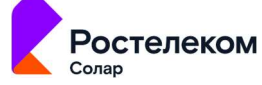

- Тип данных список типа данных, зарегистрированных в результате контентного анализа;
- Субъекты доступа количество учетных записей, имеющих доступ к ресурсу.

|   | ← Отчет Ресурсы                                           |   |                            |        |                  |                     |
|---|-----------------------------------------------------------|---|----------------------------|--------|------------------|---------------------|
|   | Ресурсы<br>Документы финансового отдела 😒                 |   |                            |        |                  | × +                 |
|   | Учетные записи                                            | + | Типы данных                |        |                  | +                   |
|   |                                                           |   |                            | Сформи | ровать Экспорт 👻 | Очистить            |
| 0 | Ресурсл                                                   |   |                            |        |                  | Субъекты<br>доступа |
|   | C:\Share\Документы финансового отдела                     |   | Файловый сервер<br>Windows |        |                  |                     |
|   | C:\Share\Документы финансового отдела\Платёжные документы |   | Файловый сервер<br>Windows |        |                  |                     |
|   | C:\Share\Документы финансового отдела\Счета               |   | Файловый сервер<br>Windows |        |                  |                     |
|   |                                                           |   |                            |        |                  |                     |
|   |                                                           |   |                            |        |                  |                     |
| Ì |                                                           |   |                            |        |                  |                     |
| 0 |                                                           |   |                            |        |                  |                     |

Рис. 9. Сформированный отчет

Столбцы можно отсортировать по необходимому параметру.

При нажатии на значение количества субъектов доступа появится блок с информацией об учетных записях пользователей по выбранному ресурсу (Рис. 10).

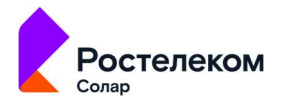

| До                 | Ресурсы<br>(Документы финансового отдела 🕄 (Конфиденциальные документы 🕲 Документы отдела маркетинга 🜑 |            |     |                            |            |                       |            |  |
|--------------------|----------------------------------------------------------------------------------------------------|------------|-----|----------------------------|------------|-----------------------|------------|--|
| Уче                | тные записи                                                                                            |            |     | + Типы данных              |            |                       |            |  |
| (                  |                                                                                                    |            |     |                            | Сформирова | ть Экспорт •          | • Очистить |  |
| Per                |                                                                                                    |            |     |                            |            |                       |            |  |
| C:\                | Share\Документы отдела маркетинга                                                                      |            |     | Файловый сервер<br>Windows |            |                       |            |  |
| етные запис        | и (C:\Share\Конфиденциальны                                                                            | е документ | гы) |                            |            |                       |            |  |
| Q Введите название |                                                                                                    |            |     |                            |            |                       |            |  |
|                    |                                                                                                    |            |     |                            |            | Запрещенный<br>доступ |            |  |
|                    |                                                                                                    |            |     |                            |            |                       |            |  |
|                    | 5-1-5-21-2977439639-<br>1809221442-1822342807-500                                                      |            |     |                            |            |                       |            |  |
|                    | S-1-5-21-3960345267-<br>2548191123-2253271140-1000                                                     |            |     |                            |            | O                     |            |  |
|                    | S-1-5-21-3960345267-<br>2548191123-2253271140-1002                                                     |            |     |                            |            |                       | 7          |  |
|                    | S-1-5-21-2977439639-<br>1809221442-1822342807-1103                                                     |            |     |                            |            |                       | 7          |  |
|                    | 5-1-5-21-2977439639-<br>1809221442-1822342807-1103                                                     |            |     |                            |            |                       |            |  |
|                    | 5-1-5-21-3960345267-<br>2548191123-2253271140-1010                                                     |            |     |                            |            |                       |            |  |
|                    |                                                                                                    |            |     |                            |            |                       |            |  |

Рис. 10. Блок с информацией об учетных записях пользователей по выбранному ресурсу

В блоке Учетные записи представлена таблица, содержащая следующую информацию:

- Учетная запись наименование учетной записи;
- SID уникальный идентификатор учетной записи;
- Статус статус учетной записи;
- Имя пользователя имя пользователя;
- Номер телефона номер телефона пользователя;
- Разрешенный доступ доступ учетной записи на ресурс с правом Access (зеленый индикатор);
- Запрещенный доступ доступ учетной записи на ресурс с правом Deny (красный индикатор).

Столбцы можно отсортировать по необходимому параметру.

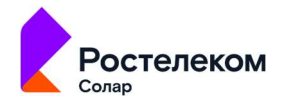

Для быстрого поиска необходимой учетной записи введите в поле поиска название учетной записи.

В системе предусмотрены следующие типы доступов:

- **F** Полный доступ;
- М Изменение;
- **RE** Чтение и выполнение;
- L Список содержимого папки;
- **R** Чтение;
- W Запись;
- **S** Специальный доступ.

В полях Разрешенный доступ и Запрещенный доступ нажмите на индикатор типа доступа, откроется окно, содержащее расширенную информацию о правах доступа (Рис. 11).

| Q. Введите название УЗ                        |  |  |
|-----------------------------------------------|--|--|
| Расширенная информация о правах доступа       |  |  |
| Vietrian sanica<br>FSùlivanov                 |  |  |
| Ресурс<br>C:\Share\Конфиденциальные документы |  |  |
| Эффективнный доступ<br>Е                      |  |  |
| Права доступа Иерархия доступа                |  |  |
| Сиюронизация                                  |  |  |
| Содержание папки \ Чтение данных              |  |  |
| Траверс папок \ Выполнение файлов             |  |  |
| Чтение атрибутов                              |  |  |
| Чтение дополнительных атрибутов               |  |  |
| Чтение разрешений                             |  |  |
|                                               |  |  |
| Нахад                                         |  |  |
| С.1.Share/Конфиденци                          |  |  |

Рис. 11. Расширенная информация о правах доступа

В окне Расширенная информация о правах доступа представлены информация об учетной записи, ресурсе и эффективном доступе, а также вкладки Права доступа и Иерархия доступа.

На вкладке Права доступа отображается список прав доступа.

На вкладке **Иерархия доступа** отображена иерархия связей пользователей и групп, предоставляющих права доступа на выбранный ресурс.

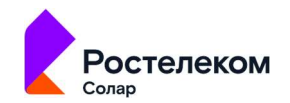

# 3.2. Отчет «Учетные записи»

Отчет **Учетные записи** отображает связи учетных записей с ресурсами, а также соответствующие им права доступа. Для каждой учетной записи отображается иерархия прав доступа.

Для формирования отчета:

- 1. Перейдите в раздел Отчеты системы (Отчеты, Рис. 12).
- 2. Нажмите на блок **Учетные записи** (Рис. 12). Откроется раздел **Отчет Учетные записи** (Рис. 13).

| n Solar DAG                                                                                       |   | Отчеты системы                                                                                                    |                                                                                                    |
|---------------------------------------------------------------------------------------------------|---|----------------------------------------------------------------------------------------------------|----------------------------------------------------------------------------------------------------|
| <ul> <li>Оперативный центр</li> <li>Отчеты</li> <li>Журналы событий</li> <li>Параметры</li> </ul> |   | Ресурсы<br>Отчет отображает связи ресурсов с учетными записями, а также соответствующие им<br>эффективные права доступа. Для каждого ресурса отображаются результаты контентного<br>анализа. | Учетные записи Отчет отображает свки учетных записей с ресурсами, а также соответствующие им зффективные права доступа. Для каждой учетной записи отображается иерархия прав доступа. |
| Pesypos                                                                                           |   | История изменения доступа к ресурсу<br>Отчет предназначен для отвбражения динамики изменений прав доступа к ресурсу за указанный период времени.                                             | С История изменения прав доступа учетной записи<br>Отчет предназначен для отображения динамики изменений прав доступа учетной записи за<br>учазанный период времени.                  |
| і О системе                                                                                       |   |                                                                                                    |                                                                                                    |
| 🔘 Иван Тимохин                                                                                    | ~ |                                                                                                    |                                                                                                    |

Рис. 12. Раздел Отчеты системы

|            | <ul> <li>← Отчет Учетные записи</li> </ul> |
|------------|--------------------------------------------|
| 0          | Учетные записи +                           |
| <u>000</u> | Пожалуйста выберите УЗ                     |
| 0)         | Сформировать Экспорт 👻 Очистить 🍸          |
| ලි         |                                            |
| Ď          | $\bigotimes$                               |
|            |                                            |
| i          |                                            |
| 0          |                                            |

Рис. 13. Раздел Отчет Учетные записи

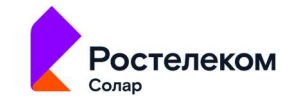

3. Выберите УЗ, установите необходимые параметры фильтра и нажмите на кнопку Сформировать.

Заполните обязательный фильтр выбора УЗ, для этого нажмите в поле **Учетные записи** на откроется окно выбора УЗ (Рис. 14), установите флажок у требуемой УЗ и нажмите на кнопку **Выбрать** (Рис. 14).

| and the second second s |                                    |                                                                               |            |
|----------------------------------------------------------------------------------------------------|------------------------------------|-------------------------------------------------------------------------------|------------|
| ⊚                                                                                                    | Выберите учетные записи            |                                                                               |            |
| 000                                                                                                    | Q. Введите название учетной записи |                                                                               |            |
| 8                                                                                                    | Bce Y3 / ad.promo.test             |                                                                               | Очистить У |
| ©                                                                                                    | A. Pokryshkin                      | CN+Покрышног И.<br>Anexcaugp.OU+Marketing.OU-OOO<br>Romashka.DC-promo.DC-test | •          |
|                                                                                                    | Administrator                      |                                                                               |            |
|                                                                                                    | Guest                              |                                                                               |            |
|                                                                                                    | LiKozhedub                         | CN=Kowegy6 H. Иван,OU=Marketing,OU=OOO<br>Romashka,DC=promo.DC=test           |            |
|                                                                                                    | i Mihail                           |                                                                               |            |
|                                                                                                    | 🕕 Показать выбранные               | Выбрать                                                                       | Закрыть    |
| 0                                                                                                    |                                    |                                                                               |            |

Рис. 14. Окно выбора УЗ

После выбора УЗ кнопка Сформировать станет активной.

Чтобы установить дополнительные параметры для отчета, нажмите на кнопку расширенного

фильтра **Ш**, отобразятся дополнительные поля фильтра **Учетные записи** и **Типы данных** (Рис. 15).

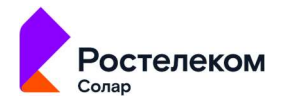

|    | <ul> <li>Отчет Учетные записи</li> </ul>    |                   |                                                               |     |
|----|---------------------------------------------|-------------------|---------------------------------------------------------------|-----|
|    | Учетные записи<br>Файловый сервер Windows ⊗ |                   |                                                               | × + |
|    | Ресурсы                                     | +                 | Типы данных                                                   | +   |
| තු |                                             |                   | Сформировать Экспорт 👻 Очистить                               |     |
| ۵  |                                             | ия, измените пара | <b>२</b><br>араметры фильтрации и нажмите кнопку Сформировать |     |
|    |                                             |                   |                                                               |     |
| ì  |                                             |                   |                                                               |     |
| 0  |                                             |                   |                                                               |     |

Рис. 15. Расширенные фильтры

В поле Ресурсы нажмите на +, откроется окно выбора ресурса, в котором установите флажок у требуемого ресурса и нажмите на кнопку Выбрать ().

|            | <ul> <li>Отчет Учетные записи</li> </ul>                |                 |     |
|------------|---------------------------------------------------------|-----------------|-----|
| 0          | <sub>уче</sub> Выберите ресурсы                         |                 | × + |
| <u>o00</u> | Q Введите название ресурса                              |                 |     |
| 8          | Рес<br>Все ресурсы / / Share / Документы финансового от |                 |     |
| ලි         | Платёжные документы                                     | © 🔽             | ять |
| ۵          | Счета                                                   | <u>о п</u>      |     |
|            | -                                                       |                 |     |
|            |                                                         |                 |     |
|            |                                                         |                 |     |
| i          | Оранные ресурсы                                         | Выбрать Закрыть |     |
| 0          |                                                         |                 |     |

Рис. 16. Выбор ресурса

В поле Типы данных нажмите на , откроется окно выбора типа данных, в котором установите флажок у требуемого типа данных и нажмите на кнопку Выбрать (Рис. 17).

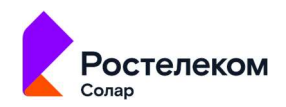

|            | ← Отчет Учетны                              | ые записи               |                 |                      |
|------------|---------------------------------------------|-------------------------|-----------------|----------------------|
| 0          | Учетные записи<br>Файловый сервер Windows 🛞 | Выберите типы данных    |                 | × +                  |
| <u>000</u> | Ресурсы                                     |                         |                 |                      |
| $\otimes$  | Платёжные документы 🕲                       | С оведите название типа |                 | +                    |
| යා         |                                             |                         |                 | Экспорт 👻 Очистить 🍸 |
| Ö          |                                             |                         |                 |                      |
|            |                                             | инн                     |                 |                      |
|            |                                             | Паспорт                 |                 | кү Сформировать      |
| Ē          |                                             | 🔵 Показать выбранные    | Выбрать Закрыть |                      |
|            |                                             |                         |                 |                      |
| 0          |                                             |                         |                 |                      |

Рис. 17. Выбор типа данных

#### Примечание

Окна выбора учетных записей/ ресурса предоставляют возможность выбора учетных записей/ ресурса из иерархии учетных записей/ ресурсов, отследить иерархию можно по навигационной цепочке сверху.

При выборе вышестоящего ресурса/ учетных записей выбираются все дочерние ресурсы/ учетные записи.

Для быстрого поиска необходимой учетной записи/ pecypca/ типа данных введите в поле поиска соответствующее название.

В окне выбора учетной записи/ ресурса/ типа данных предусмотрен переключатель Показать выбранные:

- при включенном переключателе отображаются только выбранные учетные записи/ ресурсы/ типы данных;
- при выключенном переключателе отображается полная информация по учетным записям/ ресурсам/ типам данных.

Чтобы очистить все поля фильтров, нажмите на кнопку Очистить (Рис. 18).

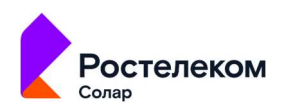

|     | <ul> <li>← Отчет Учетные записи</li> </ul>                                                                                                    |
|-----|----------------------------------------------------------------------------------------------------|
| 0   | Учетные записи<br>Файловый сервер Windows 🚳 Х 🕂                                                                                                    |
|     |                                                                                                    |
| 0   | Ресурсы<br>Платёжные документы 🗞 X + ИНН 🗞 Паспорт 🗞 X +                                                                                                    |
|     |                                                                                                    |
|     | Сформировать Экспорт Счистить Т                                                                                                    |
| en) |                                                                                                    |
|     |                                                                                                    |
|     | u de la companya de la companya de la |
|     |                                                                                                    |
|     |                                                                                                    |
|     |                                                                                                    |
| ( ) |                                                                                                    |
| U   |                                                                                                    |
|     |                                                                                                    |
| 0   |                                                                                                    |

Рис. 18. Кнопка Очистить

После формирования отчета станет доступна кнопка **Экспорт**. Экспорт отчета предусмотрен в формате CSV (Рис. 19).

|   | ← Отчет Учетн                     | ые записи     |                                                        |                |           |                      |
|---|-----------------------------------|---------------|--------------------------------------------------------|----------------|-----------|----------------------|
| © | Учетные записи<br>fs.promo.test 😵 |               |                                                        |                |           | × +                  |
|   |                                   |               |                                                        | Сформировать   | Экспорт 🔺 | Очистить             |
| * |                                   |               |                                                        |                | CSV       | а Объекты<br>доступа |
| ß | FS\i.ivanov                       | fs.promo.test | S-1-5-21-3960345267-<br>2548191123-2253271140-<br>1000 |                |           |                      |
|   | FS\m.nikulin                      | fs.promo.test | S-1-5-21-3960345267-<br>2548191123-2253271140-<br>1002 |                |           |                      |
|   |                                   | fs.promo.test | S-1-5-21-3960345267-<br>2548191123-2253271140-<br>1008 |                |           |                      |
|   | FS\v.timoshevskaya                | fs.promo.test | S-1-5-21-3960345267-<br>2548191123-2253271140-<br>1003 |                |           |                      |
| 0 | v.sidorov                         | fs.promo.test | S-1-5-21-3960345267-<br>2548191123-2253271140-         | Сидоров Виктор |           |                      |

Рис. 19. Экспорт отчета в формате CSV

Сформированный отчет представлен в виде таблице, содержащей следующую информацию (Рис. 20):

- Учетная запись наименование учетной записи;
- Источник сервер, с которого получены данные;
- SID уникальный идентификатор учетной записи;
- Статус статус учетной записи;

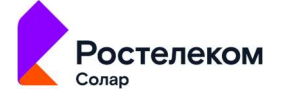

- Имя пользователя имя пользователя;
- Номер телефона номер телефона пользователя;
- Субъекты доступа количество учетных записей, имеющих доступ к ресурсу.

| Учетные записи<br>fs.promo.test 🛞 |               |                                                        |             |              |           | × +      |
|-----------------------------------|---------------|--------------------------------------------------------|-------------|--------------|-----------|----------|
| Ресурсы                           |               | +                                                      | Типы данных |              |           | +        |
|                                   |               |                                                        |             | Сформировать | Экспорт 👻 | Очистить |
|                                   |               |                                                        |             |              |           |          |
|                                   |               | S-1-5-21-3960345267-<br>2548191123-2253271140-<br>1000 |             |              |           |          |
| FS\m.nikulin                      |               | S-1-5-21-3960345267-<br>2548191123-2253271140-<br>1002 |             |              |           |          |
|                                   | fs.promo.test | S-1-5-21-3960345267-<br>2548191123-2253271140-<br>1008 |             |              |           |          |
| FS\v.timoshevskaya                |               | S-1-5-21-3960345267-<br>2548191123-2253271140-<br>1003 |             |              |           |          |

Рис. 20. Сформированный отчет

Столбцы можно отсортировать по необходимому параметру.

При нажатии на значение количества субъектов доступа появится блок со списком ресурсов, доступ к которым имеются для каждой учетной записи (Рис. 21).

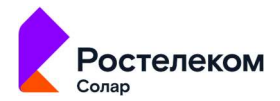

| Учетные записи<br>fs.promo.test 🎯                               |                                |                              |  |              |                       | × +      |
|-----------------------------------------------------------------|--------------------------------|------------------------------|--|--------------|-----------------------|----------|
|                                                                 |                                |                              |  | Сформировать | Экспорт 👻             | Очистить |
|                                                                 |                                |                              |  |              |                       |          |
|                                                                 | S-1-5-21-3<br>25481911<br>1000 | 3960345267-<br>23-2253271140 |  |              |                       |          |
| :урсы (FS\i.ivanov)                                             |                                |                              |  |              | -                     |          |
| Введите название ресурса                                        |                                |                              |  |              |                       |          |
|                                                                 |                                | Информационная<br>система    |  |              | Запрещенный<br>доступ |          |
| Share\Документы финансового отдела\Плат<br>лату ООО Ромашка.pdf |                                | Файловый сервер<br>Windows   |  |              | 147                   |          |
|                                                                 |                                | Файловый сервер<br>Windows   |  |              |                       |          |
| Share\Документы финансового отдела\Счет<br>машка.pdf            |                                | Файловый сервер<br>Windows   |  |              |                       |          |
|                                                                 |                                | Файловый сервер<br>Windows   |  |              | 14                    |          |
|                                                                 |                                | Файловый сервер<br>Windows   |  |              | Ŧ                     |          |
|                                                                 |                                | Файловый сервер<br>Windows   |  |              | Ð                     |          |
|                                                                 |                                | Файловый сервер<br>Windows   |  |              | Œ                     |          |
| .Share\Конфиденциальные документы\Устав<br>грудников            |                                | Файловый сервер<br>Windows   |  |              |                       |          |
| Share\Конфиденциальные документы\Устав<br>грудников\Бурлюк.txt  |                                | Файловый сервер<br>Windows   |  |              |                       |          |
| Share\Конфиденциальные документы\Устав<br>грудников\Малинин.txt |                                | Файловый сервер<br>Windows   |  |              | Œ                     |          |
| Share\Конфиденциальные документы\Устав                          |                                | Файловый сервер<br>Windows   |  |              | (F)                   |          |

Рис. 21. Блок с информацией о ресурсах

В блоке Ресурсы представлена таблица, содержащая следующую информацию:

- Ресурс наименование ресурса;
- Информационная система наименование ИС;
- Тип данных список типов данных, зарегистрированных в результате контентного анализа;
- Разрешенный доступ доступ учетной записи на ресурс с правом Access;
- Запрещенный доступ доступ учетной записи на ресурс с правом Deny.

Столбцы можно отсортировать по необходимому параметру.

Для быстрого поиска необходимого ресурса введите в поле поиска название ресурса.

В полях **Разрешенный доступ** и **Запрещенный доступ** нажмите на индикатор типа доступа. Откроется окно, содержащее расширенную информацию о правах доступа (Рис. 22).

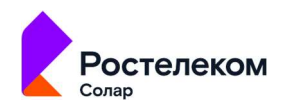

| ∈ Отчет Учет                           | Ресурсы (FS\i.ivanov) |         |    |         |   |
|----------------------------------------|-----------------------|---------|----|---------|---|
|                                        |                       |         |    |         |   |
| Расширенная инфс                       |                       |         | ×. |         |   |
| Унетная запись<br>FS\Livanov           |                       |         |    |         |   |
| Ресурс<br>C:\Share\Документы финансово |                       |         |    |         |   |
| Эффективнный доступ<br>Е               |                       |         |    | <b></b> |   |
| Права доступа Иерархия д               |                       |         |    | O       |   |
| Синхронизация                          |                       |         |    |         |   |
| Содержание папки \ Чтение,             | цанных                |         |    |         |   |
| Траверс папок \ Выполнение             | файлов                |         |    |         |   |
| Чтение атрибутов                       |                       |         |    |         |   |
| Чтение дополнительных атри             | бутов                 |         |    |         |   |
| Чтение разрешений                      |                       |         |    |         |   |
|                                        |                       |         |    |         |   |
|                                        |                       |         |    |         |   |
| Hanan                                  |                       |         |    |         |   |
| 1 House                                | компания.txt          | Windows |    |         |   |
|                                        | Назад                 |         |    |         | ' |

Рис. 22. Расширенная информация о правах доступа

В окне Расширенная информация о правах доступа представлены информация об учетной записи, ресурсе и эффективном доступе, а также вкладки Права доступа и Иерархия доступа.

На вкладке Права доступа отображается список прав доступа.

На вкладке **Иерархия доступа** отображена иерархия связей пользователей и групп, предоставляющих права доступа на выбранный ресурс.

# 3.3. Отчет «История изменения доступа к ресурсу»

Отчет История изменения доступа к ресурсу предназначен для отображения изменений прав доступа к ресурсу за указанный период времени.

Для формирования отчета:

- 1. Перейдите в раздел Отчеты системы (Отчеты, Рис. 23).
- 2. Нажмите на блок История изменения доступа к ресурсу (Рис. 23). Откроется раздел Отчет История изменения доступа к ресурсу (Рис. 24).

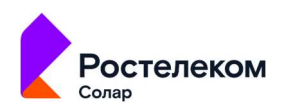

| 🚰 Solar DAG                   | Отчеты системы                                                                                                    |                                                                                                    |
|-------------------------------|----------------------------------------------------------------------------------------------------|----------------------------------------------------------------------------------------------------|
| Оперативный центр             |                                                                                                    | Учетные записи                                                                                                    |
| Отчеты Журналы событий        | Отчет отбражает связи ресурсов с учетными записями, а также соответствующие им эффективные права<br>доступо. Бук виждого ресурса отображаются результаты контентного экалика. | Отчет отображает скази учетных записей с ресурсами, а также соответствующие ни зффективные права<br>доступа. Для каждой учетной записи отображается нерадовя прав доступа. |
| <ul> <li>Параметры</li> </ul> |                                                                                                    |                                                                                                    |
| Pecypical                     | История изменения доступа к ресурсу<br>Отнет продназначен для отображения дикамики изменений прав доступа к ресурсу за указанный период<br>времени.                           | История изменения прав доступа учетной записи Отчет предавлени для отображения дикамики изменений прав доступа учетной записи за учазанный период времени.                 |
|                               |                                                                                                    |                                                                                                    |
|                               |                                                                                                    |                                                                                                    |
|                               |                                                                                                    |                                                                                                    |
| і О системе                   |                                                                                                    |                                                                                                    |
| 🙁 Иван Тимохин                |                                                                                                    |                                                                                                    |

# Рис. 23. Раздел Отчеты системы

|            | <ul> <li>Отчет История из</li> </ul> | зменения доступа к р    | есурсу                                     |                      |   |
|------------|--------------------------------------|-------------------------|--------------------------------------------|----------------------|---|
| 0          | Ресурс                               | +                       | * Выбор периода<br>08.09.2023 00:00 - 08.0 | 9.2023 23:59         | Ø |
| <u>000</u> | Пожалуйста выберите ресурс           |                         |                                            |                      |   |
| <b>()</b>  |                                      |                         |                                            | Сформировать Экспорт |   |
| ලි         |                                      |                         |                                            |                      |   |
| ۵          |                                      | $\overline{\mathbf{x}}$ |                                            |                      |   |
|            |                                      |                         |                                            |                      |   |
| i          |                                      |                         |                                            |                      |   |
| 0          |                                      |                         |                                            |                      |   |

Рис. 24. Раздел Отчет История изменения доступа к ресурсу

3. Выберите ресурс. Заполните обязательный фильтр выбора ресурса, для этого нажмите

в поле **Ресурс** на **Ш**, откроется окно выбора ресурса (Рис. 25). Установите флажок у требуемого ресурса и нажмите на кнопку **Выбрать** (Рис. 25).

В окне выбора ресурса предусмотрен переключатель Показать выбранные ресурсы:

- при включенном переключателе отображаются только выбранные ресурсы;
- при выключенном переключателе отображается полная информация по ресурсам.

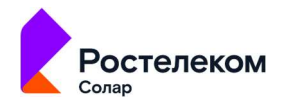

#### Примечание

Окно выбора ресурса предоставляет возможность выбора ресурса из иерархии ресурсов, отследить иерархию можно по навигационной цепочке сверху. При выборе вышестоящего ресурса выбираются все дочерние ресурсы.

|            | ет Исто   | рия изменения до       | оступа к ресурсу |                 |            |
|------------|-----------|------------------------|------------------|-----------------|------------|
| $\odot$    | Выберит   | ге ресурсы             |                  |                 | 0          |
| <u>a00</u> | Q Введите | е название ресурса     |                  |                 |            |
| 8          |           |                        |                  |                 | • Очистить |
| ල          |           |                        |                  | 0               |            |
| C          |           |                        |                  | o 🔽             |            |
|            |           |                        |                  |                 |            |
|            |           |                        |                  |                 |            |
|            |           |                        |                  |                 |            |
|            |           |                        |                  |                 |            |
| ī          | 🔵 Показ   | зать выбранные ресурсы |                  | Выбрать Закрыть |            |
| 9          |           |                        |                  |                 |            |

Для быстрого поиска необходимого ресурса введите в поле поиска название ресурса.

Рис. 25. Окно выбора ресурса

4. В поле Выбор периода установите дату и время изменения доступа к ресурсу. Для этого

нажмите на и установите дату с помощью календаря, чтобы установить время, нажмите на . По умолчанию указана текущая дата. После выбора ресурса и периода кнопка Сформировать станет активной.

5. Нажмите кнопку Сформировать.

Чтобы очистить все поля фильтров, нажмите на кнопку Очистить (Рис. 18).

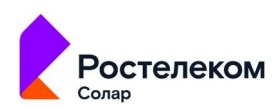

| *          | <ul> <li>Отчет История изменения</li> </ul> | доступа к ресурсу |                                       |              |
|------------|---------------------------------------------|-------------------|---------------------------------------|--------------|
| 0          | Ресурс<br>Документы финансового отдела 😒    | × +               | ериода<br>23 00:00 - 01.09.2023 23:59 | 0            |
| <u>000</u> |                                             |                   | Сформировать Экспол                   | т 💌 Очистить |
| 8          |                                             |                   |                                       |              |
|            |                                             | ~                 |                                       |              |
| C          |                                             | ×,                |                                       |              |
|            |                                             |                   |                                       |              |
| i          |                                             |                   |                                       |              |
|            |                                             |                   |                                       |              |

Рис. 26. Кнопка Очистить

После формирования отчета станет доступна кнопка **Экспорт**. Экспорт отчета предусмотрен в формате CSV (Рис. 19).

|          | ← Отчет Истори                          | я изменения до                                         | ступа к  | ресурсу                             |                    |                                |                                            |
|----------|-----------------------------------------|--------------------------------------------------------|----------|-------------------------------------|--------------------|--------------------------------|--------------------------------------------|
| 0        | Ресурс<br>Документы отдела маркетинга 🐼 |                                                        | × +      | * Выбор периода<br>01.12.2022 00:00 | - 08.09.2023 23:59 |                                | O                                          |
|          |                                         |                                                        |          |                                     | Сформиро           | ать Экспорт 🔺                  | Очистить                                   |
|          |                                         |                                                        |          |                                     |                    | Запр<br>прав<br>Начало периода | ретительные<br>на доступа<br>Конец периода |
| ۵        |                                         | S-1-5-21-3960345267-<br>2548191123-<br>2253271140-500  | unlocked |                                     |                    |                                |                                            |
|          |                                         | S-1-5-21-3960345267-<br>2548191123-<br>2253271140-1000 | unlocked |                                     |                    |                                |                                            |
|          |                                         | S-1-5-21-3960345267-<br>2548191123-<br>2253271140-1008 | unlocked |                                     |                    |                                |                                            |
| <u> </u> |                                         |                                                        |          |                                     |                    |                                |                                            |
| 2        |                                         | <u>.</u>                                               |          |                                     | ( u )              |                                |                                            |

Рис. 27. Экспорт отчета в формате CSV

Сформированный отчет представлен в виде таблицы, содержащей следующую информацию (Рис. 20):

- Учетная запись наименование учетной записи;
- SID уникальный идентификатор учетной записи;
- Статус статус учетной записи;

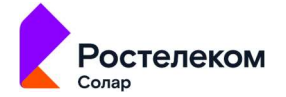

- Разрешительные права доступа/ Начало периода эффективный доступ субъекта на начало периода;
- Разрешительные права доступа/ Конец периода эффективный доступ субъекта на конец периода;
- Запретительные права доступа/ Начало периода эффективный доступ субъекта на начало периода;
- Запретительные права доступа/ Конец периода эффективный доступ субъекта на конец периода.

|        | <ul> <li>Отчет История из</li> </ul>    | зменения дс                                            | оступа к ј | ресурсу                                           |                                                  |                                                   |                                                  |
|--------|-----------------------------------------|--------------------------------------------------------|------------|---------------------------------------------------|--------------------------------------------------|---------------------------------------------------|--------------------------------------------------|
|        | Ресурс<br>Документы отдела маркетинга 🛞 |                                                        | × +        | * Выбор периода<br>01.12.2022 00:00               | - 08.09.2023 23:59                               |                                                   | Ø                                                |
|        |                                         |                                                        |            |                                                   | Сформиров                                        | зать Экспорт                                      |                                                  |
| ₩<br>& | Учетная запись≁                         | SID                                                    | Статус     | Разрешительные<br>права доступа<br>Начало периода | Разрешительные<br>права доступа<br>Конец периода | Запретительные<br>права доступа<br>Начало периода | Запретительные<br>права доступа<br>Конец периода |
| ٥      |                                         | S-1-5-21-3960345267-<br>2548191123-<br>2253271140-500  |            |                                                   |                                                  |                                                   |                                                  |
|        |                                         | S-1-5-21-3960345267-<br>2548191123-<br>2253271140-1000 |            |                                                   |                                                  |                                                   |                                                  |
|        |                                         | S-1-5-21-3960345267-<br>2548191123-<br>2253271140-1008 | unlocked   |                                                   |                                                  |                                                   |                                                  |
|        |                                         |                                                        |            |                                                   |                                                  |                                                   |                                                  |
| 9      |                                         |                                                        |            |                                                   | -                                                |                                                   |                                                  |

Рис. 28. Сформированный отчет

Столбцы можно отсортировать по необходимому параметру.

Просмотр динамики изменений прав доступа за выбранный период возможен для каждого субъекта, для этого нажмите на название УЗ, откроется блок **История изменения прав доступа** (Рис. 29).

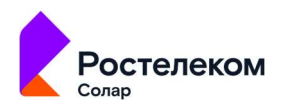

| <ul> <li>Отчет История изменени</li> </ul> | История изменения | я прав доступ                             | а (Документы                                | отдела марке                              | тинга)                                      |  |
|--------------------------------------------|-------------------|-------------------------------------------|---------------------------------------------|-------------------------------------------|---------------------------------------------|--|
| Росурс<br>Документы отдела маркетинга 🕲    |                   | Разрешительные<br>права доступа<br>Выдано | Разрешительные<br>права доступа<br>Отозвано | Запретительные<br>права доступа<br>Выдано | Запретительные<br>права доступа<br>Отозвано |  |
|                                            |                   |                                           |                                             |                                           |                                             |  |
| Учетная запись Ф                           |                   |                                           |                                             |                                           |                                             |  |
| Administrator                              |                   |                                           |                                             |                                           |                                             |  |
| FS\Livanov                                 |                   |                                           |                                             |                                           |                                             |  |
| Вичеслав Назаров                           |                   |                                           |                                             |                                           |                                             |  |
|                                            |                   |                                           |                                             |                                           |                                             |  |
|                                            |                   |                                           |                                             |                                           |                                             |  |
|                                            |                   |                                           |                                             |                                           |                                             |  |
|                                            |                   |                                           |                                             |                                           |                                             |  |
|                                            |                   |                                           |                                             |                                           |                                             |  |
|                                            |                   |                                           |                                             |                                           |                                             |  |
|                                            | Назад             |                                           |                                             |                                           |                                             |  |

Рис. 29. Блок История изменения прав доступа

В блоке История изменения прав доступа представлена таблица, содержащая следующую информацию:

- Дата и время изменений дата и время изменения прав доступа;
- Разрешительные права доступа/ Выдано разрешительные правила доступа, которые были предоставлены субъекту доступа на объект доступа;
- Разрешительные права доступа/ Отозвано разрешительные правила доступа, которые были изъяты у субъекта;
- Запретительные права доступа/ Выдано запретительные правила доступа, которые были предоставлены субъекту доступа на объект доступа;
- Запретительные права доступа/ Отозвано запретительные правила доступа, которые были изъяты у субъекта;
- Инициатор изменений учетная запись инициатора изменений прав доступа.

В полях **Разрешительные права доступа** и **Запретительные права доступа** в разделе **Отчет История изменения доступа** и в блоке **История изменения прав доступа** нажмите на буквенное значение правила доступа, откроется окно, содержащее расширенную информацию о правах доступа (Рис. 30).

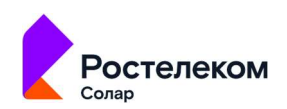

|                                    |                         |                              |                              |                              | етинга)                      |  |
|------------------------------------|-------------------------|------------------------------|------------------------------|------------------------------|------------------------------|--|
| Anna                               | Дата и время изменений≁ | Разрешительные права доступа | Разрешительные права доступа | Запретительные права доступа | Запретительные права доступа |  |
| Расширенная информация о правах до |                         |                              |                              |                              |                              |  |
|                                    |                         |                              |                              |                              |                              |  |
|                                    |                         |                              |                              |                              |                              |  |
|                                    |                         |                              |                              |                              |                              |  |
| Права доступа                      |                         |                              |                              |                              |                              |  |
| Синхронизация                      |                         |                              |                              |                              |                              |  |
| Содержание папки \ Чтение данных   |                         |                              |                              |                              |                              |  |
| Траверс папок \ Выполнение файлов  |                         |                              |                              |                              |                              |  |
| Чтение атрибутов                   |                         |                              |                              |                              |                              |  |
| Чтение дополнительных атрибутов    |                         |                              |                              |                              |                              |  |
| Чтение разрешений                  |                         |                              |                              |                              |                              |  |
|                                    |                         |                              |                              |                              |                              |  |
|                                    |                         |                              |                              |                              |                              |  |
|                                    |                         |                              |                              |                              |                              |  |
| Назад                              |                         |                              |                              |                              |                              |  |
|                                    |                         |                              |                              |                              |                              |  |
|                                    | Назад                   |                              |                              |                              |                              |  |

Рис. 30. Расширенная информация о правах доступа

В окне Расширенная информация о правах доступа представлены информация об учетной записи, ресурсе и эффективном доступе, а также отображен список прав доступа во вкладке Права доступа.

# 3.4. Отчет «История изменения прав доступа учетной записи»

Отчет История изменения прав доступа учетной записи – предназначен для отображения изменений прав доступа к ресурсу за указанный период времени.

Для формирования отчета:

- 1. Перейдите в раздел Отчеты системы (Отчеты, Рис. 31).
- 2. Нажмите на блок **История изменения прав доступа учетной записи** (Рис. 31). Откроется раздел **Отчет История изменения прав доступа учетной записи** (Рис. 32).

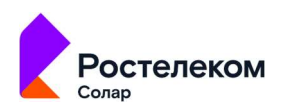

|            | Solar DAG |                                                                                                    |                                                                                                    |
|------------|-----------|----------------------------------------------------------------------------------------------------|----------------------------------------------------------------------------------------------------|
| ۲          |           |                                                                                                    |                                                                                                    |
| <u>001</u> | Отчеты    |                                                                                                    | Учетные записи                                                                                                    |
| 8          |           | Отчет отображает связи ресурсов с учетными записями, а также соответствующие им эффективные права<br>доступа. Для каждого ресурса отображаются результаты контентного анализа. | Отчет отобранает связи учетных записей с ресурсами, а также соответствующие им эффективные права<br>доступа. Для каждой учетной записи отображается иерарияя прав доступа. |
| ල          |           |                                                                                                    |                                                                                                    |
| C          |           | <ul> <li>История изменения доступа к ресурсу</li> <li>Отчет предназначен для отображения динамики изменений прав доступа к ресурсу за указанный период времени.</li> </ul>     | Отория изменения прав доступа учетной записи Отчет предчалячен для отображения динамиси изменений прав доступа учетной записи за учазанный период времени.                 |
|            |           |                                                                                                    |                                                                                                    |
|            |           |                                                                                                    |                                                                                                    |
| 0          |           |                                                                                                    |                                                                                                    |

# Рис. 31. Раздел Отчеты системы

| *          | <ul> <li>Отчет История изме</li> </ul> | енения прав доступа | а учетной записи                                       |                    |
|------------|----------------------------------------|---------------------|--------------------------------------------------------|--------------------|
| 0          | Учетная запись                         | +                   | * Выбор периода<br>08.09.2023.00:00 - 08.09.2023.23:59 | Ø                  |
| <u>000</u> | Пожалуйста выберите УЗ                 |                     | - 00.07.2023 00.00 - 00.07.2023 20.37                  |                    |
| 8          |                                        |                     | Сформировать                                           | Экспорт 👻 Очистить |
| ලි         |                                        |                     |                                                        |                    |
| ۵          |                                        | $\otimes$           |                                                        |                    |
| •          |                                        |                     |                                                        |                    |
| i          |                                        |                     |                                                        |                    |
| 0          |                                        |                     |                                                        |                    |

Рис. 32. Раздел Отчет История изменения прав доступа учетной записи

3. Выберите учетную запись. Заполните обязательный фильтр выбора УЗ, для этого нажмите в поле **Учетная запись** на , откроется окно выбора УЗ (Рис. 25), установите флажок у требуемой УЗ и нажмите на кнопку **Выбрать** (Рис. 25).

В окне выбора УЗ предусмотрен переключатель Показать выбранные:

- при включенном переключателе отображаются только выбранные УЗ;
- при выключенном переключателе отображается полная информация по УЗ.

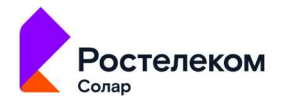

#### Примечание

Окно выбора УЗ предоставляет возможность выбора УЗ из иерархии УЗ. При выборе вышестоящей УЗ выбираются все дочерние УЗ.

|  | Выберите учетные записи            |                                                                               | 0                  |
|--|------------------------------------|-------------------------------------------------------------------------------|--------------------|
|  | Q. Введите название учетной записи |                                                                               |                    |
|  | Bce Y3 / ad.promo.test             |                                                                               | Экспорт - Очистить |
|  | A.Pokryshkin                       | CN=Покрышкин И.<br>Александр.OU-Marketing.OU-OOO<br>Romashka.DC=promo.DC=test | •                  |
|  | Administrator                      |                                                                               |                    |
|  | Guest                              |                                                                               |                    |
|  | L.Kozhedub                         | CN=Kowegy6 H. Unaw,OU+Marketing,OU=OOO<br>Romashka,DC=promo,DC=test           |                    |
|  | Mihail                             |                                                                               |                    |
|  | 🕦 Показать выбранные               | Budgarn                                                                       | Закрыть            |
|  |                                    |                                                                               |                    |

Для быстрого поиска необходимой УЗ введите в поле поиска название УЗ.

Рис. 33. Окно выбора УЗ

4. В поле Выбор периода установите дату и время изменения прав доступа УЗ. Для этого

нажмите на и установите дату с помощью календаря, чтобы установить время, нажмите на . По умолчанию указана текущая дата. После выбора УЗ и периода кнопка Сформировать станет активной.

5. Нажмите на кнопку Сформировать.

Чтобы очистить все поля фильтров, нажмите на кнопку Очистить (Рис. 18).

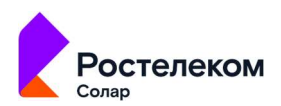

| <i>.</i> | <ul> <li>Отчет История изм</li> </ul> | иенения прав достуг | та учетной з                             | аписи               |   |
|----------|---------------------------------------|---------------------|------------------------------------------|---------------------|---|
|          | Учетная запись<br>Administrator 🚳     | × +                 | * Выбор периода<br>02.08.2023 00:00 - 11 | .09.2023 23:59      | 0 |
|          |                                       |                     |                                          | Сформировать Экспол |   |
| 9        |                                       |                     |                                          | Skelo,              |   |
|          |                                       | ~                   |                                          |                     |   |
| כ        |                                       | $\odot$             |                                          |                     |   |
|          |                                       |                     |                                          |                     |   |
|          |                                       |                     |                                          |                     |   |
|          |                                       |                     |                                          |                     |   |

Рис. 34. Кнопка Очистить

После формирования отчета станет доступна кнопка **Экспорт**. Экспорт отчета предусмотрен в формате CSV (Рис. 19).

|           | ← Отчет История                                            | а изменені | ия прав достуг | та учетной                          | і записи                                         |                                     |                                            |
|-----------|------------------------------------------------------------|------------|----------------|-------------------------------------|--------------------------------------------------|-------------------------------------|--------------------------------------------|
| 0         | Учетная запись<br>Administrator 🛞                          |            | × +            | * Выбор периода<br>01.01.2023 00:00 | - 11.09.2023 23:59                               |                                     | 0                                          |
| 000       |                                                            |            |                |                                     | Сформиров                                        | ать Экспорт                         | • Очистить                                 |
| )))<br>ණු |                                                            |            |                |                                     | Разрешительные<br>права доступа<br>Конец периода | Запр С5V<br>прав.<br>Начало периода | ретительные<br>на доступа<br>Конец периода |
| ۵         |                                                            | Каталог    | fs.promo.test  |                                     |                                                  |                                     |                                            |
|           | C:\Share\Документы отдела<br>маркетинга                    |            |                |                                     |                                                  |                                     |                                            |
|           | С:\Share\Документы отдела<br>маркетинга\Здрилюк - Сору.jpg | Файл       | fs.promo.test  |                                     |                                                  |                                     |                                            |
| []        | C:\Share\Документы отдела<br>маркетинга\Здрилюк.jpg        | Файл       | fs.promo.test  |                                     |                                                  |                                     |                                            |
| 0         | C:\Share\Документы отдела                                  | Каталог    | fs.promo.test  |                                     | (F)                                              |                                     |                                            |

Рис. 35. Экспорт отчета в формате CSV

Сформированный отчет представлен в виде таблице, содержащей следующую информацию (Рис. 20):

- Ресурс наименование ресурса;
- Тип тип ресурса;
- Информационная система наименование ИС;
- Разрешительные права доступа/ Начало периода доступ УЗ на начало периода;

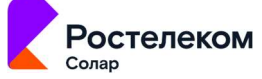

- Разрешительные права доступа/ Конец периода доступ УЗ на конец периода;
- Запретительные права доступа/ Начало периода –доступ УЗ на начало периода;
- Запретительные права доступа/ Конец периода –доступ УЗ на конец периода.

| Учетная запись<br>Administrator 🛞                          |         | × +                       | * Выбор периода<br>01.01.2023 00:00 | - 11.09.2023 23:59 |             | ( |
|------------------------------------------------------------|---------|---------------------------|-------------------------------------|--------------------|-------------|---|
|                                                            |         |                           |                                     | Сформиро           | ать Экспорт |   |
| Ресурс∧                                                    |         | Информационная<br>система |                                     |                    |             |   |
|                                                            | Каталог |                           |                                     |                    |             |   |
| С:\Share\Документы отдела<br>маркетинга                    |         | fs.promo.test             |                                     |                    |             |   |
| С:\Share\Документы отдела<br>маркетинга\Здрилюк - Сору.jpg | Файл    | fs.promo.test             |                                     |                    |             |   |
| C:\Share\Документы отдела<br>маркетинга\Здрилюк.jpg        | Файл    |                           |                                     |                    |             |   |

Рис. 36. Сформированный отчет

Столбцы можно отсортировать по необходимому параметру.

Просмотр динамики изменений прав доступа за выбранный период возможен для каждого ресурса. Для этого нажмите на название ресурса, откроется блок **История изменения прав доступа** (Рис. 29).

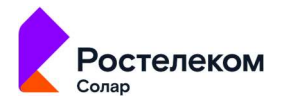

|   | <ul> <li>Отчет История изменени</li> </ul>              |       |                                           |                                             |                                           |                                             |  |
|---|---------------------------------------------------------|-------|-------------------------------------------|---------------------------------------------|-------------------------------------------|---------------------------------------------|--|
|   | Versia sames                                            |       | Разрешительные<br>права доступа<br>Выдано | Разрешительные<br>права доступа<br>Отозвано | Запретительные<br>права доступа<br>Выдано | Запретительные<br>права доступа<br>Отозвано |  |
|   |                                                         |       |                                           |                                             |                                           |                                             |  |
|   |                                                         |       |                                           |                                             |                                           |                                             |  |
| 2 | C:\Share                                                |       |                                           |                                             |                                           |                                             |  |
|   | C:\Share\Документы отдела маркетинга                    |       |                                           |                                             |                                           |                                             |  |
|   | С:\Share\Документы отдела маркетинга\Здрилюк - Сору.jpg |       |                                           |                                             |                                           |                                             |  |
|   | С:\Share\Документы отдела маркетнига\Здрилюк.jpg        |       |                                           |                                             |                                           |                                             |  |
|   | C:\Share\Документы отдела маркетинга\Манеты             |       |                                           |                                             |                                           |                                             |  |
|   | C:\Share\Документы отдела маркетинга\Макеты\V1          |       |                                           |                                             |                                           |                                             |  |
|   | С:\Share\Документы отдела маркетинга\Манеты\V1\макет_1. |       |                                           |                                             |                                           |                                             |  |
|   | С\Share\Дркументы отдела маркетинга\Макеты\V2           |       |                                           |                                             |                                           |                                             |  |
|   | С:\Share\Документы отдела маркетинга\Макеты\V2\макет_2. | Назад |                                           |                                             |                                           |                                             |  |
|   |                                                         |       |                                           |                                             |                                           |                                             |  |

Рис. 37. Блок История изменения прав доступа

В блоке **История изменения прав доступа** представлена таблица, содержащая следующую информацию:

- Дата и время изменений дата и время изменения прав доступа;
- Разрешительные права доступа/ Выдано разрешительные правила доступа, которые были предоставлены субъекту доступа на объект доступа;
- Разрешительные права доступа/ Отозвано разрешительные правила доступа, которые были изъяты у субъекта;
- Запретительные права доступа/ Выдано запретительные правила доступа, которые были предоставлены субъекту доступа на объект доступа;
- Запретительные права доступа/ Отозвано запретительные правила доступа, которые были изъяты у субъекта;
- Инициатор изменений учетная запись инициатора изменений прав доступа.

В полях **Разрешительные права доступа** и **Запретительные права доступа** в разделе **Отчет История изменения доступа** и в блоке **История изменения прав доступа** нажмите на буквенное значение правила доступа, откроется окно, содержащее расширенную информацию о правах доступа (Рис. 30).

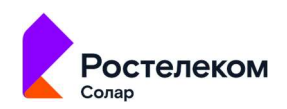

|    | <ul> <li>Отчет История изменени</li> </ul>             | История изменения        | а прав доступ                   | а (C:\Share\До               | кументы отде                    | ла маркетинга                   | ) |
|----|--------------------------------------------------------|--------------------------|---------------------------------|------------------------------|---------------------------------|---------------------------------|---|
|    | -<br>Manual and and and a second                       | Дата и время изменений * | Разрешительные<br>права доступа | Разрешительные права доступа | Запретительные<br>права доступа | Запретительные<br>права доступа |   |
|    | Расширенная информация о правах до                     |                          |                                 |                              |                                 |                                 |   |
| ÷. | Учетная запись<br>-                                    |                          |                                 |                              |                                 |                                 |   |
| ~  | Pecypc<br>-                                            |                          |                                 |                              |                                 |                                 |   |
| 2  | Эффективнный доступ<br>-                               |                          |                                 |                              |                                 |                                 |   |
|    | Права доступа                                          |                          |                                 |                              |                                 |                                 |   |
|    | Запись атрибутов                                       |                          |                                 |                              |                                 |                                 |   |
|    | Запись дополнительных атрибутов                        |                          |                                 |                              |                                 |                                 |   |
|    | Синхронизация                                          |                          |                                 |                              |                                 |                                 |   |
|    |                                                        |                          |                                 |                              |                                 |                                 |   |
|    |                                                        |                          |                                 |                              |                                 |                                 |   |
|    |                                                        |                          |                                 |                              |                                 |                                 |   |
|    |                                                        |                          |                                 |                              |                                 |                                 |   |
|    |                                                        |                          |                                 |                              |                                 |                                 |   |
|    |                                                        |                          |                                 |                              |                                 |                                 |   |
|    | Hanag                                                  |                          |                                 |                              |                                 |                                 |   |
| ~~ | С\Share\Документы отдела маркетинга\Макеты\V2\манет_2. |                          |                                 |                              |                                 |                                 |   |

Рис. 38. Расширенная информация о правах доступа

В окне Расширенная информация о правах доступа представлены информация об учетной записи, ресурсе и эффективном доступе, а также отображен список прав доступа во вкладке Права доступа.

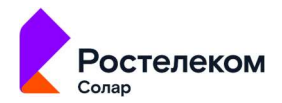

# 4. Настройка области видимости

Для разграничения видимости объектов в рамках системы DAG используется параметр Область видимости.

Область видимость (OB) – это универсальный идентификатор в системе DAG, который позволяет разграничить доступ данным для пользователей, имеющих одинаковые полномочия.

# 4.1. Просмотр списка областей видимости

Для просмотра списка областей видимости в главном меню перейдите в раздел Параметры и выберите из выпадающего списка пункт Области видимости. Откроется раздел Области видимости, в котором отображается список всех областей видимости, существующих в Системе (Рис. 39).

В таблице отображается следующая информация:

- Наименование наименование области видимости Системе;
- Вышестоящая область область видимости, в которую входит текущая область видимости;

|            | Solar DAG         | <br>Области види            | мости                                     |  |  |  |  |  |  |
|------------|-------------------|-----------------------------|-------------------------------------------|--|--|--|--|--|--|
| ۲          |                   | Q. Введите наименование обл | Q. Введите наименование области видимости |  |  |  |  |  |  |
| <u>e00</u> |                   |                             |                                           |  |  |  |  |  |  |
| 8          |                   |                             |                                           |  |  |  |  |  |  |
| *          |                   |                             |                                           |  |  |  |  |  |  |
| L          | Области видимости |                             |                                           |  |  |  |  |  |  |
|            |                   |                             |                                           |  |  |  |  |  |  |
| G          |                   |                             |                                           |  |  |  |  |  |  |
|            |                   |                             |                                           |  |  |  |  |  |  |
|            |                   |                             |                                           |  |  |  |  |  |  |
|            |                   |                             |                                           |  |  |  |  |  |  |
|            |                   |                             |                                           |  |  |  |  |  |  |
|            |                   |                             |                                           |  |  |  |  |  |  |
|            |                   |                             |                                           |  |  |  |  |  |  |
|            |                   |                             |                                           |  |  |  |  |  |  |
| 0          |                   |                             |                                           |  |  |  |  |  |  |

• Описание – описание области видимости.

Рис. 39. Просмотр списка областей видимости

Список можно отсортировать по каждому из перечисленных выше параметров. Для этого нажмите на заголовок столбца, в соответствии с которым необходима сортировка данных. Рядом с названием столбца, по которому осуществляется сортировка, будет отображена стрелка, показывающая направление сортировки  $\uparrow \checkmark$ .

Для быстрого поиска области видимости можно воспользоваться функцией простого поиска. Для этого введите полное наименование области видимости в строку поиска. На экране отобразится результат поискового запроса:

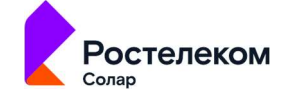

- Если введенные данные корректны, в списке будет отображаться область видимости, соответствующая запросу (Рис. 40).
- Если введенные данные некорректны, на экране отобразится сообщение о том, что область видимости по запросу не найдена (Рис. 41).

|        | Области видимос-                                         | ГИ |                                                     |   |         |
|--------|----------------------------------------------------------|----|-----------------------------------------------------|---|---------|
| 0      | Q Введите наименование области видимости<br>Екатеринбург |    |                                                     | × | Создать |
|        |                                                          |    |                                                     |   |         |
| ම<br>ස | Екатеринбург                                             |    | Область видимости для управления по г. Екатеринбург |   | ÍÔ      |
| C      |                                                          |    |                                                     |   |         |

Рис. 40. Простой поиск области видимости

| <b>*</b> * | Области видимости                                                                                                    |         |
|------------|----------------------------------------------------------------------------------------------------|---------|
| 0          | Q. Введите изименование области видимости<br>Иркутск Х                                                                                                    | Создать |
| <u>000</u> |                                                                                                    |         |
| 8          |                                                                                                    |         |
| ෯          | l contraction of the second second seco |         |
| ۵          |                                                                                                    |         |

Рис. 41. Результат поискового запроса: ОВ не найдена

Для сброса данных в поисковой строке нажмите на кнопку 🔀 (Рис. 40).

В разделе Области видимости доступны следующие действия:

- создание новой области видимости (раздел 4.2);
- редактирование области видимости (раздел 4.3);
- удаление области видимости (раздел 4.4).

### 4.2. Создание новой области видимости

Для создания области видимости:

- 1. Перейдите в раздел Области видимости (Параметры > Области видимости).
- 2. Нажмите кнопку Создать. Откроется окно создания области видимости (Рис. 42).

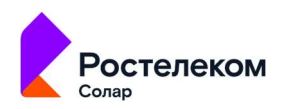

| 1998<br>1998 | Области видим                 | юсти | Создание области видимости |                                            |  |
|--------------|-------------------------------|------|----------------------------|--------------------------------------------|--|
| 0            | Q Введите наименование област |      |                            |                                            |  |
|              |                               |      | Описание                   | Обязательное поле<br>Вышестоящая область • |  |
| *            |                               |      | Область видимости для упра |                                            |  |
| 202<br>202   |                               |      | Главная область видимости  | Описание                                   |  |
| 6            |                               |      | Область видимости для упра |                                            |  |
|              |                               |      | Область видимости для упра |                                            |  |
|              |                               |      | Область видимости для упра |                                            |  |
|              |                               |      | Область видимости для упр  |                                            |  |
|              |                               |      | Область видимости для упра |                                            |  |
|              |                               |      | Область видимости для упра |                                            |  |
|              |                               |      | Область видимости для упра |                                            |  |
| 2            | Пермь                         |      | Область видимости для упра | Сохранить Отмена                           |  |

Рис. 42. Создание области видимости

- 3. Заполните необходимые поля:
- Наименование области наименование области видимости (обязательно для заполнения);
- Вышестоящая область область видимости, в которую входит текущая область видимости;
- Описание описание области видимости.
- После заполнения всех необходимых полей нажмите кнопку Сохранить (Рис. 42). В Системе будет создана новая область видимости; соответствующая запись отобразится в списке ОВ в разделе Области видимости.

Чтобы отменить создание ОВ, на шаге 4 нажмите Отмена в окне создания области видимости.

### 4.3. Редактирование области видимости

Для изменения области видимости:

- 1. Перейдите в раздел Области видимости (Параметры > Области видимости).
- В строке с областью видимости, которую необходимо изменить, нажмите на кнопку редактирования (Рис. 43). Откроется окно редактирования области видимости (Рис. 43).
- 3. В открывшемся окне внесите необходимые изменения.
- 4. Нажмите кнопку Сохранить (Рис. 43). Откроется окно подтверждения действия (Рис. 44).
- 5. В открывшемся окне подтвердите изменение области видимости, нажав кнопку **ОК**. Изменения будут сохранены. Для отмены изменений нажмите **Отмена** в окне подтверждения действия (Рис. 44).

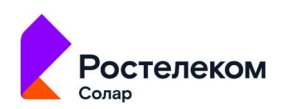

| \$**    | Області                     | и видимості             | И    |  |                                                     |                                 |                                                 |                     |  |  |
|---------|-----------------------------|-------------------------|------|--|-----------------------------------------------------|---------------------------------|-------------------------------------------------|---------------------|--|--|
|         | Q. Введите наи              | менование области видим | ости |  |                                                     | Congame                         |                                                 |                     |  |  |
|         |                             |                         |      |  |                                                     |                                 |                                                 |                     |  |  |
| 8       | Воронеж                     | Воронеж -               |      |  |                                                     | ти для управления по г. Вороне: |                                                 | 10                  |  |  |
| 9<br>19 | Гланкан -<br>Бкатериибург - |                         |      |  |                                                     | идимости                        |                                                 | / 0                 |  |  |
|         |                             |                         |      |  | Область видимости для управления по г. Екатеринбург |                                 |                                                 | 20                  |  |  |
|         |                             |                         |      |  | Область видимо                                      |                                 |                                                 | / 0                 |  |  |
|         | de.                         |                         |      |  |                                                     |                                 |                                                 |                     |  |  |
|         | ۲                           |                         |      |  |                                                     |                                 | Наименование области *<br>Екатеринбург          | 0                   |  |  |
|         | Gilo                        |                         |      |  |                                                     | · Enicoure                      | Выхостанцая область                             |                     |  |  |
|         | 8                           |                         |      |  |                                                     | Область видиности для упра      | T/JaBrkt9                                       |                     |  |  |
|         |                             |                         |      |  |                                                     | Главная область видемости       | Описание<br>Область видимости для управления по | о г. Екатеринбург 🔘 |  |  |
|         |                             |                         |      |  |                                                     | Область видимости для упра      |                                                 |                     |  |  |
|         |                             |                         |      |  |                                                     | Область видиности для упра      |                                                 |                     |  |  |
|         |                             |                         |      |  |                                                     | Область видимости для упра      |                                                 |                     |  |  |
|         |                             |                         |      |  |                                                     | Область видимости для упра      |                                                 |                     |  |  |
|         |                             |                         |      |  |                                                     | Область видности для упра       |                                                 |                     |  |  |
|         |                             |                         |      |  |                                                     | Область видимости для упра      |                                                 |                     |  |  |
|         |                             |                         |      |  |                                                     | Область видимости для упра      |                                                 |                     |  |  |
|         | 9                           |                         |      |  |                                                     | Область видимости для упра      | Сохраниты Отмена                                |                     |  |  |

Рис. 43. Редактирование области видимости

| Изменение области видимости                 |    |
|---------------------------------------------|----|
| Вы уверены, что хотите сохранить изменения? |    |
| OTMEHA                                      | ОК |

Рис. 44. Окно подтверждения действия

# 4.4. Удаление области видимости

Для удаления области видимости:

- 1. Перейдите в раздел Области видимости (Параметры > Области видимости).
- 2. В строке с областью видимости, которую необходимо удалить, нажмите на кнопку

удаления 🛄 (Рис. 45). Откроется окно подтверждения действия (Рис. 46).

3. В открывшемся окне подтвердите удаление области видимости, нажав кнопку **ОК**. Область видимости будет удалена. Для отмены действия нажмите **Отмена** в окне подтверждения действия (Рис. 46).

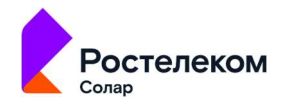

|            | Области види               | мости           |                                                     |         |
|------------|----------------------------|-----------------|-----------------------------------------------------|---------|
|            | Q Введите наименование об. | ласти видимости |                                                     | Создать |
| <u>000</u> |                            |                 |                                                     |         |
| 8          | Воронеж                    |                 | Область видимости для управления по г. Воронеж      | / 0     |
| 8<br>C     | Блавная                    |                 | Главная область видимости                           | ŕŌ      |
|            | Екатеринбург               | Главная         | Область видимости для управления по г. Екатеринбург | / 🗇     |
|            |                            |                 | Область видимости для управления по г. Казань       | / 0     |

Рис. 45. Удаление области видимости

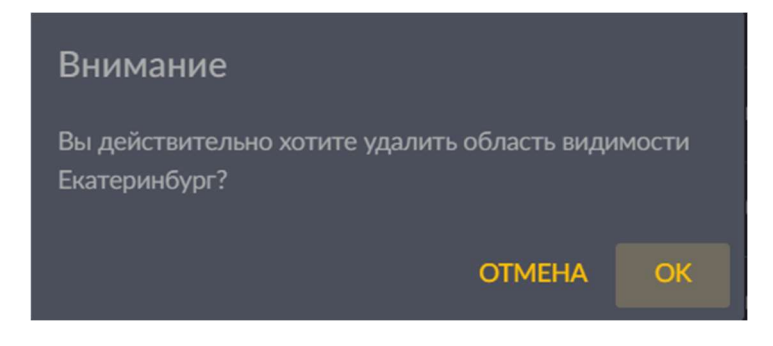

Рис. 46. Окно подтверждения действия

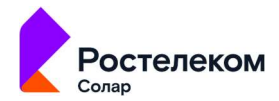

# 5. Управление списком пользователей

### 5.1. Просмотр списка пользователей

Для просмотра списка пользователей Системы в главном меню перейдите в раздел **Параметры** и выберите из выпадающего списка пункт **Пользователи**. Откроется раздел **Пользователи**, в котором отображается список всех пользователей, зарегистрированных в Системе (Рис. 47).

В таблице отображается следующая информация о пользователях:

- Наименование пользователя наименование учетной записи пользователя в Системе;
- Наименование роли роль пользователя в Системе;
- Область видимости область видимости, назначенная пользователю;
- Активность признак активности пользователя (переключатель активен /неактивен ).

| 🚰 Solar DAG                                            |  | Пользователи                         |  |   |         |
|--------------------------------------------------------|--|--------------------------------------|--|---|---------|
| Оперативный центр                                      |  | Q. Введите наименование пользователя |  |   | Создать |
| 000 Отчеты                                             |  |                                      |  |   |         |
| <ul> <li>Журналы событий</li> <li>Параметры</li> </ul> |  |                                      |  | • |         |
| Области видимости                                      |  |                                      |  | ٠ |         |
| Пользователи<br>SMTP сервер                            |  |                                      |  | • |         |
| Ресурсы                                                |  |                                      |  | • |         |
|                                                        |  |                                      |  |   |         |
|                                                        |  |                                      |  |   |         |
|                                                        |  |                                      |  | • |         |
|                                                        |  |                                      |  | • |         |
| 1 О системе                                            |  |                                      |  | • |         |
| (2) Иван Тимохин                                       |  |                                      |  |   |         |

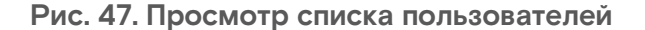

Список пользователей можно отсортировать по каждому из перечисленных выше параметров. Для этого нажмите на заголовок столбца, в соответствии с которым необходима сортировка данных. Рядом с названием столбца, по которому осуществляется сортировка, будет отображена стрелка, показывающая направление сортировки  $^{\uparrow}$  .

Для быстрого поиска пользователя можно воспользоваться функцией простого поиска. Для этого введите полное наименование пользователя в строку поиска. На экране отобразится результат поискового запроса:

• Если введенные данные корректны, в списке будет отображаться запись о пользователе, соответствующая запросу (Рис. 48).

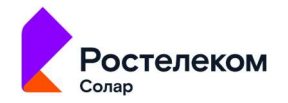

• Если введенные данные некорректны, на экране отобразится сообщение о том, что пользователи по запросу не найдены (Рис. 49).

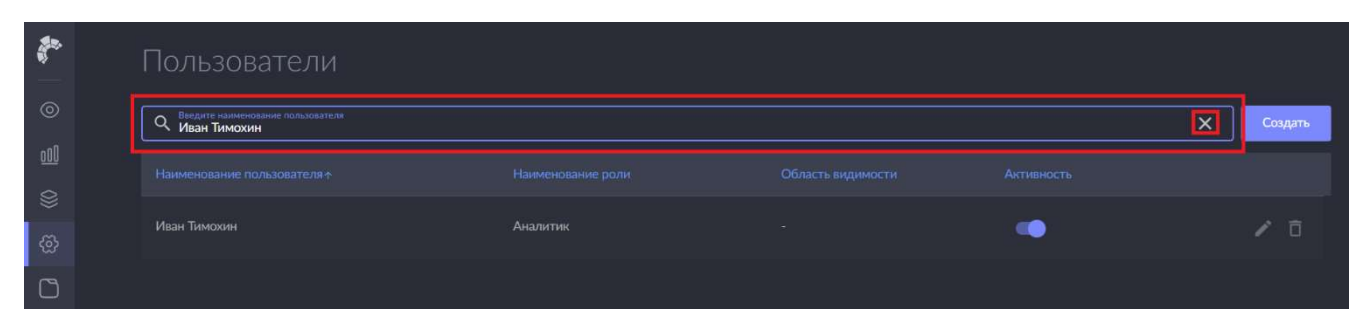

Рис. 48. Простой поиск пользователей

|            | Пользователи                                         |         |
|------------|------------------------------------------------------|---------|
| 0          | Q Введите наименование пользователя<br>Иван Тимошкин | Создать |
| <u>000</u> |                                                      |         |
| 8          | 0                                                    |         |
| ලි         | $\sim$                                               |         |
| ۵          |                                                      |         |

Рис. 49. Результат поискового запроса: пользователь не найден

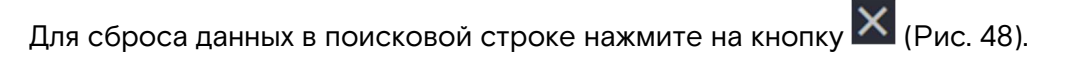

В разделе Пользователи доступны следующие действия:

- управление активностью пользователей (с помощью переключателя);
- создание нового пользователя (раздел 5.2);
- редактирование информации о пользователе (раздел 5.3);
- удаление пользователей (раздел 5.4).

### 5.2. Создание нового пользователя

Для создания нового пользователя:

- 1. Перейдите в раздел Пользователи (Параметры > Пользователи).
- 2. Нажмите кнопку Создать. Откроется окно создания пользователя (Рис. 50).

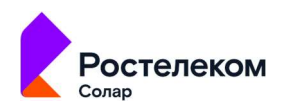

|              | Пользователи                         |  | Создание пользователя                    |   |
|--------------|--------------------------------------|--|------------------------------------------|---|
| ⊚            | Q. Введите наименование пользователя |  |                                          |   |
|              |                                      |  | обязательное поле<br>Наименование роли * |   |
| الله<br>الله |                                      |  | Обізательное поле                        |   |
| 0            |                                      |  | Обизательное поле                        |   |
|              |                                      |  | Пароль *                                 | 2 |
|              |                                      |  | Подтверждение пароля * 🍋 😋               | 2 |
|              |                                      |  | Активность пользователя                  |   |
| Ē            |                                      |  |                                          |   |
| 8            |                                      |  | Сохранить: Отмена                        |   |

Рис. 50. Создание нового пользователя

- 3. Заполните поля (все поля обязательны для заполнения):
- Имя пользователя наименование учетной записи пользователя;
- Название роли роль пользователя (Администратор, Офицер СБ, Аналитик);
- Область видимости область видимости, предусмотренная для пользователя;
- Пароль пароль учетной записи;
- Подтверждение пароля подтверждение пароля учетной записи;
- Признак активности пользователя переключатель, предназначенный для определения активности создаваемого пользователя (активен / не активен).

#### Примечание:

Если пользователю назначена вышестоящая область видимости, то для просмотра ему доступна вся иерархия областей видимости и связанных с ними объектов. Если пользователю назначена одна из дочерних областей видимости, то для просмотра ему доступна только своя область видимости и дочерние (при наличии).

#### Примечание:

По умолчанию пароль отображается в скрытом виде. Для просмотра вводимого значения необходимо в полях **Пароль** и **Подтверждение** пароля нажать на символ .

 После заполнения обязательных полей нажмите кнопку Сохранить (Рис. 50). В Системе будет создан новый пользователь; соответствующая учетная запись отобразится в списке пользователей в разделе Пользователи.

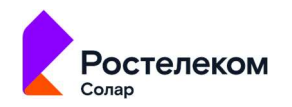

Чтобы отменить создание пользователя, на шаге 4 нажмите Отмена в окне создания пользователя.

# 5.3. Редактирование информации о пользователе

Для изменения информации о пользователе:

- 1. Перейдите в раздел Пользователи (Параметры > Пользователи).
- 2. В строке с записью о пользователе, которую необходимо изменить, нажмите на кнопку редактирования (Рис. 51). Откроется окно редактирования информации о пользователе.
- 3. В открывшемся окне внесите необходимые изменения.
- 4. Нажмите кнопку Сохранить (Рис. 51). Откроется окно подтверждения действия (Рис. 52).
- 5. В открывшемся окне подтвердите изменение учетной записи, нажав кнопку **ОК**. Изменения в учетной записи будут сохранены. Для отмены изменений нажмите **Отмена** в окне подтверждения действия (Рис. 52).

| Q Введите н  | аименование пользователя |               |                                                             | Создать |     |
|--------------|--------------------------|---------------|-------------------------------------------------------------|---------|-----|
|              |                          |               |                                                             |         |     |
| Администрат  |                          | Адмиенстратор | •                                                           | / 0     |     |
| Жихарин Нин  | олай Владимирович        | Офицер СБ     | •                                                           |         |     |
| Иван Темпале |                          | Аналитик      | · /                                                         | 10      |     |
| đ.           |                          |               |                                                             |         |     |
|              |                          |               | Наименование пользователя *<br>Жихарин Николай Владимирович |         | 6   |
|              |                          |               | Наименование роли *<br>Офицер СБ                            |         |     |
|              |                          |               | Область видимости<br>Биатеринибирг 🚳                        |         | · © |
| 0            |                          |               |                                                             |         |     |
|              |                          |               | Тароль *                                                    |         | 6   |
|              |                          |               | Подтверждение пароля *                                      |         | 6   |
|              |                          |               | Активность пользователя                                     |         |     |
| 100          |                          |               |                                                             |         |     |
| 8            |                          |               | Сохранить Отжена                                            |         |     |

Рис. 51. Редактирование информации о пользователе

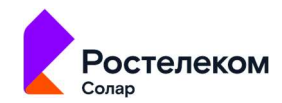

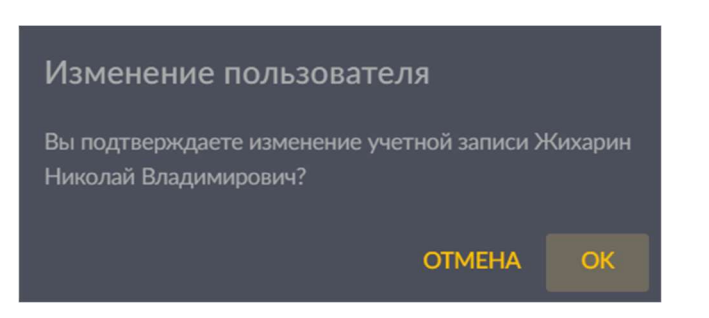

Рис. 52. Окно подтверждения действия

# 5.4. Удаление пользователя

Для удаления учетной записи пользователя:

- 1. Перейдите в раздел Пользователи (Параметры > Пользователи).
- 2. В строке с учетной записью пользователя, которую необходимо удалить, нажмите на

кнопку удаления 🛄 (Рис. 53). Откроется окно подтверждения действия (Рис. 54).

3. В открывшемся окне подтвердите удаление учетной записи, нажав кнопку **ОК**. Учетная запись пользователя будет удалена. Для отмены действия нажмите **Отмена** в окне подтверждения действия (Рис. 54).

|        | Пользователи                        |               |   |         |
|--------|-------------------------------------|---------------|---|---------|
| 0      | Q Введите наименование пользователя |               |   | Создать |
|        |                                     |               |   |         |
| ₩<br>@ | Администратор                       | Администратор | • | / 0     |
| C      | Жихарин Николай Владимирович        | Офицер СБ     | • | / 🗊     |
|        | Иван Тимохин                        | Аналитик      | • | ✓ □     |

Рис. 53. Удаление учетной записи пользователя

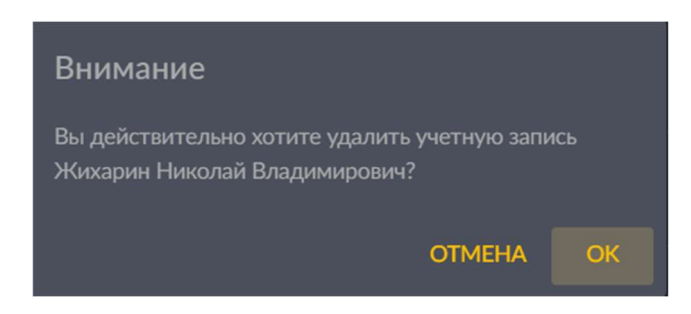

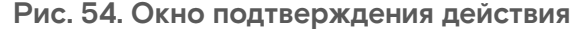

#### Важно:

В Системе обязательно должен быть, по крайней мере, один пользователь с ролью Администратор. При попытке удаления единственного зарегистрированного в Системе администратора, появится системное сообщение: «Пользователь N является последним администратором системы. Операция не может быть выполнена»,

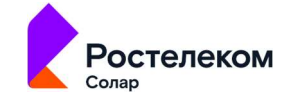

где N – удаляемая учетная запись администратора.

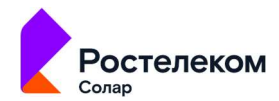

# 6. Интеграции

# 6.1. Интеграция с SMTP-сервером

В Системе предусмотрена возможность интеграции с SMTP сервером для отправки почтовых уведомлений.

Для настройки подключения к SMPT серверу:

1. В главном меню перейдите в раздел Параметры и выберите из выпадающего списка пункт **SMTP сервер**. Откроется раздел **SMTP сервер**, в котором отображаются параметры подключения к SMTP серверу (Рис. 55).

|   | Solar DAG   | ← SMPT сервер                    |   |                     |  |  |
|---|-------------|----------------------------------|---|---------------------|--|--|
|   |             | Адрес сервера"                   |   | Ropr<br>25          |  |  |
|   |             | Имя пользователя                 |   |                     |  |  |
|   |             | Пароль                           |   |                     |  |  |
|   |             | Тип подключения                  | • | Проверка соединения |  |  |
|   |             |                                  |   |                     |  |  |
|   |             | Адрес отправителя (по умолчанию) |   |                     |  |  |
|   | SMTP сервер |                                  |   |                     |  |  |
| ٥ |             |                                  |   |                     |  |  |
|   |             |                                  |   |                     |  |  |
|   |             | Сокранить Отменить               |   |                     |  |  |

Рис. 55. Настройка подключения к SMTP серверу

- 2. Заполните необходимые поля:
- Адрес сервера адрес почтового сервера, к которому выполняется подключение (обязательно для заполнения);
- Порт порт подключения (по умолчанию 25);
- Тип подключения тип подключения к серверу (TLS, SSL или Basic (по умолчанию));
- Имя пользователя УЗ, под которой будет осуществляться подключение к SMTP серверу;
- Пароль пароль от УЗ, указанной в поле Имя пользователя (отображается в скрытом виде);
- Адрес отправителя (по умолчанию) адрес электронной почты отправителя, который будет указан в уведомлениях;
- 3. После заполнения полей проверьте соединение с сервером, нажав на кнопку **Проверить** соединение (Рис. 56).

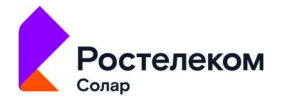

| <b>\$</b> ** | ← SMPT censen                                   |                         |
|--------------|-------------------------------------------------|-------------------------|
|              |                                                 |                         |
|              | Agger cepeepa*<br>smpt.server.ru                | × <sup>Порт</sup><br>25 |
|              |                                                 |                         |
|              | Administrator                                   |                         |
|              | Пароль                                          |                         |
|              |                                                 |                         |
|              | TLS                                             | Проверка соединения     |
|              | Augec отправителя (по умолчанию)<br>info@dag.ru |                         |
|              |                                                 |                         |
|              |                                                 |                         |
|              |                                                 |                         |
|              |                                                 |                         |
|              |                                                 |                         |
|              |                                                 |                         |
|              |                                                 |                         |
|              | Сокранить Отменить                              |                         |
| 8            |                                                 |                         |

Рис. 56. Проверка подключения к серверу

Если соединение успешно, то слева от кнопки **Проверить соединение** появится индикатор при наведении на который отобразится тултип: «*Соединение установлено*» (Рис. 57).

Если соединение не было установлено, появится индикатор **(20)**, при наведении на который отобразится тултип: «*Ошибка соединения*» (Рис. 57).

| *      | ← SMPT                             | сервер |                                                         |     |                        |     |                   |         |
|--------|------------------------------------|--------|---------------------------------------------------------|-----|------------------------|-----|-------------------|---------|
| 0      | Agpec cepsepa"<br>smpt.server.ru   |        |                                                         |     | Порт<br>25             |     |                   |         |
| 3<br>0 | Ини пользователи<br>Administrator  |        |                                                         |     |                        | ×   |                   |         |
| •      | Пароль<br>                         |        |                                                         |     |                        | ×   |                   |         |
| ۵      | Тип подключения<br>TLS             |        |                                                         | ~ 0 | Проверка соедине       | ния |                   |         |
|        | Agget ompasivens ir<br>info@dag.ru |        |                                                         | ¢   | Соединение установлено | ×   |                   |         |
|        | r                                  |        | ← SMPT серве                                            | ep  |                        |     |                   |         |
|        | ۲                                  |        | Адрес сервера<br>smpt.servec.ru                         |     |                        |     | flopr<br>25       |         |
|        | <u>00</u> 0                        |        | Имя пользователя<br>Administrator                       |     |                        |     |                   |         |
|        | 8                                  |        | Пароль                                                  |     |                        |     |                   |         |
|        |                                    |        |                                                         |     |                        | ~ 0 | Проверка сре      | аинения |
|        |                                    |        | TLS<br>Адрес атправителя (по умалчанию)<br>infra@dae ru |     |                        |     | Ошибка соединения | ×       |
|        |                                    |        | nicogrange u                                            |     |                        |     |                   |         |

Рис. 57. Индикация результата соединения с SMTP сервером

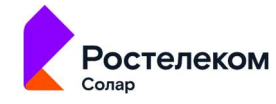

# 7. Управление ресурсами

# 7.1. Управление источниками данных

#### 7.1.1. Просмотр списка источников данных

Для просмотра списка источников данных в Системе в главном меню перейдите в раздел **Ресурсы** и выберите из выпадающего списка пункт **Источники данных**. Откроется раздел **Источники данных**, в котором отображается список всех источников, зарегистрированных в Системе (Рис. 58).

В таблице отображается следующая информация:

- Статус статус источника данных (Активен, Неактивен, Ошибка);
- Наименование <sup>1</sup> название источника данных в Системе;
- Информационная система ИС, к которой относится источник данных;
- Тип источника тип источника данных (LDAP каталог Active Directory, файловый сервер Windows);
- Область видимости ОВ, предусмотренная для источника;
- Версия версия источника данных.

| * | Solar DAG        | Источник          |                  |               |                            |        |               |    |       |
|---|------------------|-------------------|------------------|---------------|----------------------------|--------|---------------|----|-------|
|   |                  | Q. Введите наимен | ювание источника |               | Статус                     |        | Тип источника | Go | здать |
|   |                  |                   |                  |               |                            |        |               |    |       |
|   |                  | a Manurana        |                  |               | .dap каталог Active        | Блавна |               |    |       |
| @ |                  | • не активен      |                  |               |                            |        |               |    |       |
| ۵ |                  |                   |                  | fs.promo.test | Файловый сервер<br>Windows |        |               |    |       |
|   | Источники данных |                   |                  |               |                            |        |               |    |       |
|   |                  |                   |                  |               |                            |        |               |    |       |
|   |                  |                   |                  |               |                            |        |               |    |       |
|   |                  |                   |                  |               |                            |        |               |    |       |
|   |                  |                   |                  |               |                            |        |               |    |       |
|   |                  |                   |                  |               |                            |        |               |    |       |
|   |                  |                   |                  |               |                            |        |               |    |       |
|   |                  |                   |                  |               |                            |        |               |    |       |
|   |                  |                   |                  |               |                            |        |               |    |       |
|   |                  |                   |                  |               |                            |        |               |    |       |
|   |                  |                   |                  |               |                            |        |               |    |       |

Рис. 58. Просмотр источников данных

Список можно отсортировать по каждому из перечисленных выше параметров. Для этого нажмите на заголовок столбца, в соответствии с которым необходима сортировка данных.

<sup>&</sup>lt;sup>1</sup> Допустимая длина наименования – не более 100 символов

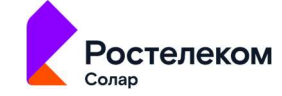

Рядом с названием столбца, по которому осуществляется сортировка, будет отображена стрелка, показывающая направление сортировки <sup>↑</sup> .

Список источников можно отфильтровать по статусу и по типу источника. Для этого выберите необходимые значения в соответствующих фильтрах (Рис. 59).

|                 |                            |         |                               |                      | Тип источ | ника | 👻 Создать      |
|-----------------|----------------------------|---------|-------------------------------|----------------------|-----------|------|----------------|
|                 |                            |         | Тип источника                 | Активен              |           |      |                |
|                 |                            |         | Ldap каталог Act<br>Directory | Не активен<br>Ошибка |           |      |                |
|                 |                            |         | Файловый сервер<br>Windows    | Главная              |           |      |                |
| 2 <sup>42</sup> |                            |         |                               |                      |           |      |                |
| ©               | Q. Введите наименование ис | гочника |                               |                      | Статус    | •    | Тип источника. |

Рис. 59. Фильтрация источников по статусу и типу источника

Для быстрого поиска источника можно воспользоваться функцией простого поиска. Для этого введите полное наименование источника в строку поиска. На экране отобразится результат поискового запроса:

- Если введенные данные корректны, в списке будут отображаться источники, соответствующие запросу (Рис. 60).
- Если введенные данные некорректны, на экране отобразится сообщение о том, что источник по запросу не найден (Рис. 61).

| 👻 Создать | Тип источника 👻 | Статус 🝷    | ×                             |               | ание источника | Q Bacquitte Halloweske<br>ad.promo |        |
|-----------|-----------------|-------------|-------------------------------|---------------|----------------|------------------------------------|--------|
|           |                 |             |                               |               |                |                                    |        |
|           |                 |             | Ldap каталог Act<br>Directory |               |                | • Не активен                       |        |
|           |                 |             |                               |               |                |                                    | ٥      |
|           |                 | іче Главная | Ldap каталог Acl<br>Directory | ad.promo.test | ad.promo.test  | • Не активен                       | @<br>C |

Рис. 60. Простой поиск источника данных

|            | Источники данных                                     |   |          |                 |         |
|------------|------------------------------------------------------|---|----------|-----------------|---------|
| 0          | Q. Введите наименование источника<br>файловый сервер | × | Статус 👻 | Тип источника 👻 | Создать |
| <u>000</u> |                                                      |   |          |                 |         |
| 8          |                                                      |   |          |                 |         |
| ଙ୍ଚ        |                                                      | Q |          |                 |         |
| ۵          |                                                      |   |          |                 |         |

Рис. 61. Результат поискового запроса: источник данных не найден

Для сброса данных в поисковой строке нажмите на кнопку 🔀 (Рис. 60).

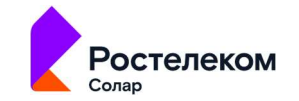

В разделе Источники данных доступны следующие действия:

- создание нового источника данных (раздел7.1.2);
- редактирование источника данных (раздел 7.1.3);
- удаление источника данных (раздел 7.1.4);
- управление заданиями агента (раздел 7.1.5)

#### 7.1.2. Создание источника данных

Для регистрации нового источника данных:

- 1. Перейдите в раздел Источники данных (Ресурсы > Источники данных).
- 2. Нажмите кнопку Создать. Откроется окно регистрации нового источника данных (Рис. 62).

| e | Источн       | ики данн           | ых   |        |                                  |                                                    |  |
|---|--------------|--------------------|------|--------|----------------------------------|----------------------------------------------------|--|
| 0 | Q Введите на | именование источна | 1903 | Статус | 👻 📔 Тип источника                | - Создать                                          |  |
|   |              |                    |      |        |                                  | Bopcies                                            |  |
| 8 | • Не активен | ê.                 |      |        |                                  | Создание источника                                 |  |
|   |              | •                  |      |        |                                  | Тип источника *                                    |  |
|   |              |                    |      |        |                                  | соваятельное поне<br>Наименование агента *         |  |
|   |              | 0                  |      |        | Ldap saranor Active<br>Directory | г<br>Обядятельное носе<br>Информационная система * |  |
|   |              | 0                  |      |        | Файловый сервер<br>Windows       | () Official Handware more                          |  |
|   |              |                    |      |        |                                  |                                                    |  |
|   |              |                    |      |        |                                  |                                                    |  |
|   |              |                    |      |        |                                  |                                                    |  |
|   |              |                    |      |        |                                  |                                                    |  |
|   |              |                    |      |        |                                  |                                                    |  |
|   |              |                    |      |        |                                  |                                                    |  |
|   |              |                    |      |        |                                  |                                                    |  |
|   |              | 8                  |      |        |                                  | Отмена                                             |  |

Рис. 62. Создание нового источника данных

- 5. Заполните поля (все поля обязательны для заполнения):
- Тип источника тип регистрируемого источника данных (LDAP каталог Active Directory или файловый сервер Windows);
- Наименование агента наименование источника данных;
- Информационная система название сервера или IP;
- UID агента уникальный идентификатор источника данных из DLP системы Dozor;
- Область видимости область видимости, предусмотренная для источника данных (выбор из списка OB).

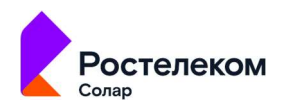

6. После заполнения обязательных полей нажмите кнопку **Сохранить** (Рис. 62). В Системе будет зарегистрирован новый источник данных; соответствующая запись отобразится в списке источников в разделе **Источники данных**.

Чтобы отменить создание источника, на шаге 6 нажмите Отмена в окне создания источника данных.

#### 7.1.3. Редактирование источника данных

Для изменения информации об источнике данных:

- 1. Перейдите в раздел Источники данных (Ресурсы > Источники данных).
- 2. В строке с записью об источнике данных, которую необходимо изменить, нажмите на название источника в столбце **Наименование** (Рис. 63). Откроется блок информации об источнике данных.
- 3. В открывшемся блоке нажмите кнопку Редактировать (Рис. 63).
- 4. Внесите необходимые изменения и нажмите кнопку Сохранить (Рис. 64). Данные источника будут изменены.

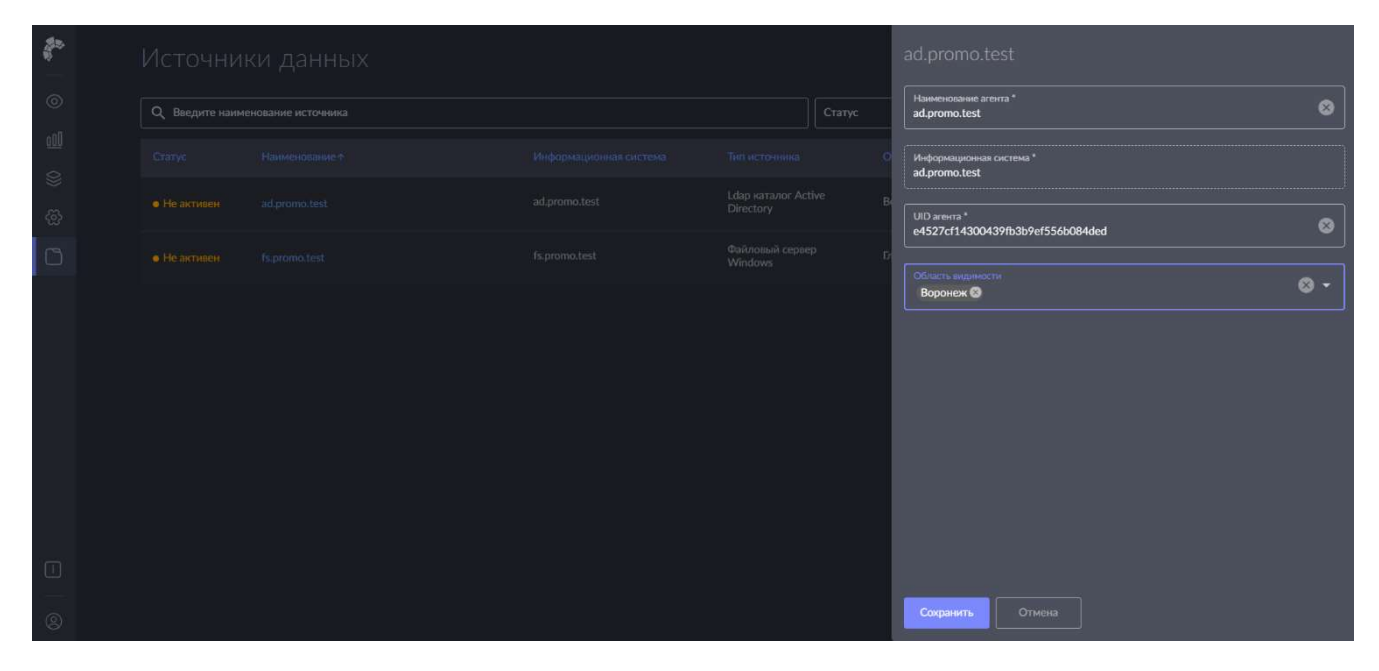

Рис. 63. Редактирование информации об источнике данных

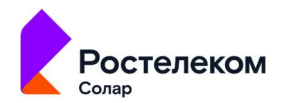

| Sec. | Источни | ки данных |                              | ad.promo.test                             |  |
|------|---------|-----------|------------------------------|-------------------------------------------|--|
| 0    |         |           |                              | Наименование агента *<br>ad.promo.test    |  |
| 00   |         |           |                              | Информационная система *<br>ad promo test |  |
|      |         |           | Ldap каталог Ac<br>Directory | UID arentra *                             |  |
| 6    |         |           | Файловый серве<br>Windows    | e4527cf14300439fb3b9ef556b084ded          |  |
|      |         |           |                              | Область шадимости<br>Воронеж 🚱            |  |
|      |         |           |                              |                                           |  |
|      |         |           |                              |                                           |  |
|      |         |           |                              |                                           |  |
|      |         |           |                              |                                           |  |
|      |         |           |                              |                                           |  |
|      |         |           |                              |                                           |  |
| 8    |         |           |                              | Сохранить. Отмена                         |  |

Рис. 64. Редактирование информации об источнике данных: сохранение изменений

### 7.1.4. Удаление источника данных

Для удаления источника данных:

- 1. Перейдите в раздел Источники данных (Ресурсы > Источники данных).
- 2. В строке с источником данных, который необходимо удалить, нажмите на кнопку

удаления 🛄 (Рис. 65). Откроется окно подтверждения действия (Рис. 66).

3. В открывшемся окне подтвердите удаление источника, нажав кнопку **ОК**. Источник данных будет удален. Для отмены действия нажмите **Отмена** в окне подтверждения действия (Рис. 66).

### Примечание

При удалении источника данных будут удалены и все данные, получаемые из источника!

| <b>*</b> | Пользователи                        |               |   |         |
|----------|-------------------------------------|---------------|---|---------|
| 0        | Q Введите наименование пользователя |               |   | Создать |
|          |                                     |               |   |         |
| \$<br>\$ | Администратор                       | Администратор | • | / 0     |
| C        | Жихарин Николай Владимирович        | Офицер СБ     | • | 10      |
|          | Иван Тимохин                        | Аналитик      | • | / Ō     |

Рис. 65. Удаление источника данных

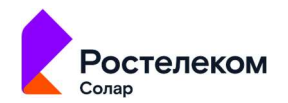

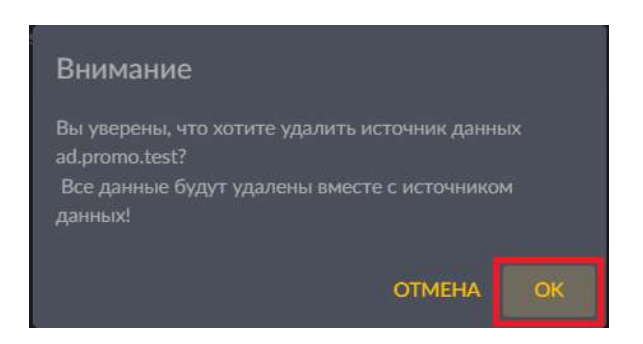

Рис. 66. Окно подтверждения действия

### 7.1.5. Управление заданиями агента

В зависимости от типа источника данных (агента) в разделе **Источники данных** доступны следующие действия:

- для каталогов Active Directory запуск сканирования иерархии;
- для файлового сервера запуск сканирования иерархии и запуск контентного анализа.

#### 7.1.5.1. Сканирование иерархии объектов

При запуске задачи агент выполняет полное сканирование контролируемых ресурсов.

Для запуска сканирования иерархии объектов:

- 1. Перейдите в раздел Источники данных (Ресурсы > Источники данных).
- 2. В строке с источником данных, для которого необходимо запустить задачу, нажмите на

кнопку В раскрывшемся окне выберите из списка Запустить сканирование иерархии (Рис. 67). Будет выполнено полное сканирование иерархии объектов контролируемых ресурсов.

| t.       |                 | ки данных          |                               |        |               |                         |          |
|----------|-----------------|--------------------|-------------------------------|--------|---------------|-------------------------|----------|
| 0        | Q. Введите наим | енование источника |                               | Статус | Тип источника |                         | Создать  |
|          |                 |                    |                               |        |               |                         |          |
| \$<br>\$ | • Не активен    |                    | Ldap каталог Act<br>Directory |        |               |                         |          |
| 0        | • Не активен    |                    | Файловый серве<br>Windows     |        |               |                         | ō 🔢      |
|          |                 |                    |                               |        |               |                         | черархии |
|          |                 |                    |                               |        |               | Запустить анализ контен | a        |

Рис. 67. Запуск сканирования иерархии

#### 7.1.5.2. Отправка на контентный анализ

При запуске задачи агент отправляет на контентный анализ все контролируемые ресурсы с типом «файл».

Для запуска задачи:

1. Перейдите в раздел Источники данных (Ресурсы > Источники данных).

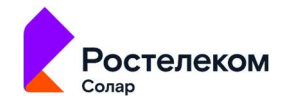

2. В строке с источником данных, для которого необходимо запустить задачу, нажмите на

кнопку . В раскрывшемся окне выберите из списка **Запустить анализ контента** (Рис. 68). Контролируемые ресурсы с типом «файл» будут отправлены на контентный анализ.

| * | Исто       | чни      | ки данных          |  |                               |        |               |                          |   |        |
|---|------------|----------|--------------------|--|-------------------------------|--------|---------------|--------------------------|---|--------|
|   | Q Bee,     | ите наим | енование источника |  |                               | Статус | Тип источника |                          | C | оздать |
|   |            |          |                    |  |                               |        |               |                          |   |        |
|   | 🔹 🗕 Не акт |          |                    |  | Ldap каталог Act<br>Directory |        |               |                          |   |        |
|   | • Не акт   |          |                    |  | Файловый серве<br>Windows     |        |               |                          | Ō |        |
|   |            |          |                    |  |                               |        |               | Запустить сканирование и |   |        |
|   |            |          |                    |  |                               |        |               | Запустить анализ контент | a |        |

Рис. 68. Запуск анализа контента

# 7.2. Управление политиками доступа

#### 7.2.1. Просмотр списка политик доступа

Для просмотра списка политик доступа в Системе в главном меню перейдите в раздел **Ресурсы** и выберите из выпадающего списка пункт **Политики доступа**. Откроется раздел **Политики доступа**, в котором отображается список всех политик, зарегистрированных в Системе (Рис. 69).

В таблице отображается следующая информация о политиках:

- Наименование наименование политики доступа в Системе;
- Тип тип политики доступа;
- Область видимости область видимости, назначенная для политики доступа;
- Реакция реакция Системы в соответствии с политикой;
- Статус признак активности политики (переключатель активен 🌅 /неактивен 🎑).

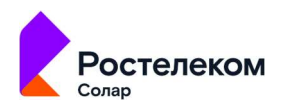

| 🚰 Solar 🛛             | DAG        | ļ | Политики доступа                                                    |                                        |                                                                                                    |         |               |         |
|-----------------------|------------|---|---------------------------------------------------------------------|----------------------------------------|----------------------------------------------------------------------------------------------------|---------|---------------|---------|
| Onepare               |            |   | Q Поиск по наименованию                                             |                                        | Тип политики 🗸                                                                                     |         | + Создать пол | settiny |
| ∭ Отчеты              |            |   | Наименование 4                                                      |                                        | Область видимости                                                                                  | Реакции |               |         |
| 😂 Журнал<br>🛞 Парамет |            |   |                                                                     |                                        | Фсликт-летербург Флидиносток Фростов-на-дону<br>Фтула Флетрозабодся Флернь Ф-3                     | 2       |               | Ŧ       |
| Ресурсы               |            |   |                                                                     | Включение учетной записи в группу      | Ф санкт петербуру Ф владивосток. Ф ростов на дону<br>Ф тула. Ф петрозаводск. Ф перио. Ф +3         | 8       | • /           | Ŵ       |
| Полития               | ии доступа |   | Запись изменений в уставные документы "ООО<br>Ромацака"             | Отслеживание событий доступа к ресурсу | Ф санкт петербуру Феладивосток Фростов на дону<br>Ф Гула Ф петрозаводск Ф перио Ф -3               | 2       | • •           | T       |
| Правила               |            |   | Отслеживание изменений членства в группе<br>*Доверенные сотрудники* | Включение учетной записи в группу      | Ф самкт-петербург Ф владивосток Ф ростов-на-дону<br>Ф тула Ф петрозабодск Ф периь Ф -3             | 2       |               | •       |
|                       |            |   | Отслеживание изменений членства в группе<br>"Доверенные сотрудники" | Включение учетной записи в группу      | Ф санист летербуру — Ф владивосток — Ф ростов на дону<br>Ф гула — Ф петрозаводск — Ф перма — Ф - 3 | 2       | • •           | Ŵ       |
|                       |            |   | Все события доступа к персональным данным                           | Включение учетной залиси в группу      | Ф санит петербуне Ф владивосток Ф гостов на дону<br>Ф тула Ф петрозаводок Ф перио Ф +3             | ž       |               | Ŧ       |
|                       |            |   | Запись изменений в уставные документы "ООО<br>Ромашка"              | Отслеживание событий доступа к ресурсу | Ф санкт-петербург Ф владивосток Ф ростов-на-дону<br>Ф Гула Ф петрозабодса Ф перма Ф +3             | M       |               | Ŵ       |
|                       |            |   | Отслеживание изменений членства в группе<br>"Доверенные сотрудники" | Включение учетной записи в группу      | Ф санкт-петербий Ф бладивосток Ф ростов на-дони<br>Ф гила Ф петролаводск Ф перма Ф -3              | 2       |               | Ŵ       |
| і О систен            |            |   | Отслеживание изменений членства в группе<br>"Доверенные сотрудники" | Включение учетной записи в группу      | Ф санис-летерение Ф еладивосток Ф постоя на-дони<br>Ф тура Ф петрозаводск Ф пермы Ф +3             | 2       |               | T       |
| (G) 14                |            |   |                                                                     |                                        |                                                                                                    |         |               |         |

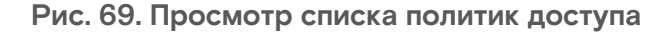

Список политик доступа можно отсортировать по каждому из перечисленных выше параметров. Для этого нажмите на заголовок столбца, в соответствии с которым необходима сортировка данных. Рядом с названием столбца, по которому осуществляется сортировка,

будет отображена стрелка, показывающая направление сортировки 🔨 🗸.

Список политик доступа можно отфильтровать по типу политики и по статусу. Для этого выберите необходимые значения в соответствующих фильтрах (Рис. 70).

|            | Политики доступа                                                    |                                   |                                                                            |                        |                    |
|------------|---------------------------------------------------------------------|-----------------------------------|----------------------------------------------------------------------------|------------------------|--------------------|
| 0          | Q Поиск по наименованию                                             |                                   | Тип политики 🗸 🗸                                                           | Статус 🗸               | + Создать политику |
| <u>000</u> | Наименование +                                                      | Тил †                             | Включение учетной записи в группу<br>Исключение учетной записи из группы   | Активна<br>Неактивна 🔓 | Статус †           |
| 0))        | Отслеживание изменений членства в группе<br>"Доверенные сотрудники" | Включение учетной записи в группу | Изменение прав доступа к ресурсу<br>Отслеживание событий доступа к ресурсу | 2                      | • * *              |
| ෯          | Все события доступа к персональным данным                           | Включение учетной записи в группу | Q санкт-петербург Q владивосток Q ростов-на-дону                           | 2                      | 🌖 / 👔              |
| C          |                                                                     |                                   |                                                                            |                        |                    |

Рис. 70. Фильтрация списка политик доступа по типу и статусу

Для быстрого поиска политики можно воспользоваться функцией простого поиска. Для этого введите наименование политики в строку поиска. На экране отобразится результат поискового запроса:

- Если введенные данные корректны, в списке будут отображаться политики, соответствующие запросу (Рис. 71).
- Если введенные данные некорректны, на экране отобразится сообщение о том, что политики по запросу не найдены (Рис. 72).

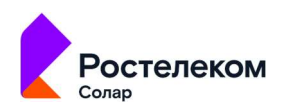

|     | Полити                    | іки доступа                                       |                                        |              |                                                            |                          |        |     |          |         |      |
|-----|---------------------------|---------------------------------------------------|----------------------------------------|--------------|------------------------------------------------------------|--------------------------|--------|-----|----------|---------|------|
|     | Q Введите на<br>Доверен   | именование политики<br>ные сотрудники             |                                        | ×            | Тип политики                                               |                          | Статус |     | + Созда  | гь поли | пику |
|     | Наименова                 | ние↓                                              | Тип †                                  | Обла         | сть видимости                                              |                          | Реакс  | ции | Статус † |         |      |
| 0)) | Отслежива<br>"Довереннь   | ние изменений членства в группе<br>е сотрудники"  | Включение учетной записи в группу      | © CA<br>© TY | нкт-петербург 💡 владивосток и<br>1а 💡 петрозаводск 💡 пермь | Ростов-на-дону<br>🗣 +3   | M      |     | •        |         | T    |
|     | Запись изме<br>"Доверенны | енений в уставные документы "ООО<br>е сотрудники" | Отслеживание событий доступа к ресурсу | 9 CA<br>9 TV | нкт-петербург 🍳 владивосток ч<br>на 🍳 петрозаводск 🗣 пермь | 9 ростов-на-дону<br>9 +3 | 2      |     |          |         | Ŧ    |
| ۵   |                           |                                                   |                                        |              |                                                            |                          |        |     |          |         |      |

Рис. 71. Простой поиск политики

|            | Политики доступа                             |                |        |   |         |
|------------|----------------------------------------------|----------------|--------|---|---------|
| 0          | Q. Весдите наименорание политики<br>политика | Х Тип политики | Статус | • | Создать |
| <u>000</u> |                                              |                |        |   |         |
| 8          |                                              | 0              |        |   |         |
| ශි         |                                              | Q              |        |   |         |
| C          |                                              |                |        |   |         |
| -          |                                              |                |        |   |         |

Рис. 72. Результат поискового запроса: политики не найдены

Для сброса данных в поисковой строке нажмите на кнопку 🔯 (Рис. 71).

В разделе Политики доступа доступны следующие действия:

- управление статусом политики доступа (с помощью переключателя);
- создание новой политики (раздел 7.2.2);
- редактирование политики доступа (раздел 7.2.3);
- удаление политики доступа (раздел 7.2.4).

### 7.2.2. Создание политики доступа

Для создания новой политики:

- 1. Перейдите в раздел Политики доступа (Ресурсы > Политики доступа).
- 2. Нажмите кнопку +**Создать политику**. Откроется окно создания новой политики доступа (Рис. 73).

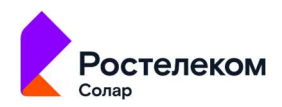

| *     | Политики                                                                                                    | доступа                                                                                                    |                                   |             |           |        | 2 |  |
|-------|----------------------------------------------------------------------------------------------------|----------------------------------------------------------------------------------------------------|-----------------------------------|-------------|-----------|--------|---|--|
| ul la | Q. Поиск по наимен                                                                                                    | юванно                                                                                                    |                                   | Неактивна 🔍 | + Couumin | ownery |   |  |
| @     | Наименование а                                                                                                    |                                                                                                    | Ten t                             | Реакции     | Статус †  |        |   |  |
| 0     | Все события досту                                                                                                    | па к персональным данным                                                                                                    | Включение учетной записи в группу | 1           | •         | *      |   |  |
| 0     | <ul> <li>●</li> <li>●</li></ul> | Регистрация ново<br>Общая информация о политике<br>Наменование"<br>Тип политики"<br>Область видимости"<br>Область видимости"<br>Область видимости<br>Но антикка<br>Реакции<br>Собласть реакции | й политики                        |             |           |        |   |  |

Рис. 73. Регистрация новой политики доступа

- 3. Введите название политики доступа в поле Наименование политики (обязательно для заполнения).
- 4. Выберите тип политики. Для этого нажмите в поле кнопку 🖿 в поле **Тип политики** и выберите нужно значение из выпадающего списка. Для выбора доступы следующие значения:
- Включение учетной записи в группу;
- Исключение учетной записи из группы;
- Изменение прав доступа к ресурсу;
- Отслеживание событий доступа к ресурсу;
- 5. Поле выбора типа политики отобразится блок **Условия применения**. Состав полей в блоке зависит от типа выбранной политики.
- 6. Выберите условия применения политики. Для этого нажмите кнопку **В** в полях с условиями применения, выберите необходимые значения, установив флажки в соответствующих чекбоксах, и нажмите кнопку **Выбрать**. Выбранные значения отобразятся в полях в блоке **Условия применения**.
- 7. Настройке область видимости для политики. Для этого нажмите кнопку **В** в поле **Область видимости**, выберите необходимые значения, установив флажки в соответствующих чекбоксах, и нажмите кнопку **Выбрать**. Выбранные значения отобразятся в поле **Область видимости**.

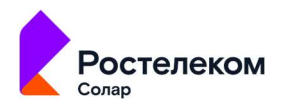

- 8. Выберите статус политики, установив переключатель в нужное положение (Активна / Не активна).
- 9. Настройте реакцию Системы при срабатывании политики. Для этого нажмите кнопку **Добавить реакции** в блоке **Реакции** (Рис. 74). Откроется окно добавления новой реакции.

| 8          | Регистрация н                 | Добавление реакции | 1       |  |
|------------|-------------------------------|--------------------|---------|--|
| e)<br>11   | Общая неформация о поли       |                    |         |  |
| 8          | Hamescaper                    |                    |         |  |
| ٥          | Test conversion               |                    |         |  |
| 2          | Область видемости             |                    |         |  |
|            | It actions                    |                    |         |  |
|            | Peakigen<br>Antoinets prompte |                    |         |  |
|            |                               |                    |         |  |
| <u>_</u> @ |                               |                    |         |  |
|            |                               | Снисок атрибутов   | UCTOURS |  |
|            |                               | Columna Ornesults  |         |  |

Рис. 74. Добавление реакции при регистрации политики

- 10. Заполните поля:
- Email получателя адрес электронной почты получателя уведомления. Допускается ввод нескольких значений через запятую;
- Тема письма тема письма. По умолчанию соответствует типу политики доступа;
- Шаблон сообщения текст уведомления (не более 2000 символов).
- Список атрибутов в Системе есть возможность добавить в текст уведомления определенные системные переменные. Системные переменные – это параметры зарегистрированного события. Для добавления переменных в поле Список атрибутов нажмите кнопку и выберите в выпадающем списке необходимые системные переменные, которые будут добавлены в письмо при срабатывании политики.
- 11. После заполнения необходимых полей нажмите кнопку **Сохранить**. Новая политика будет зарегистрирована в Системе; соответствующая запись отобразится в списке политик в разделе **Политики доступа**.

Чтобы отменить регистрацию политики, на шаге 11 нажмите кнопку Отменить в окне регистрации новой политики.

#### 7.2.3. Редактирование политики доступа

Для редактирования политики:

1. Перейдите в раздел Политики доступа (Ресурсы > Политики доступа).

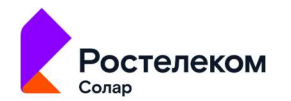

- В строке политики, которую необходимо изменить, нажмите на кнопку редактирования
   (Рис. 75). Откроется окно редактирования политики доступа.
- 3. В открывшемся окне внесите необходимые изменения.
- 4. Нажмите кнопку Сохранить. Откроется окно подтверждения действия (Рис. 76).
- 5. В открывшемся окне подтвердите изменение политики, нажав кнопку **ОК**. Изменения в политике будут сохранены. Для отмены изменений нажмите **Отмена** в окне подтверждения действия (Рис. 76).

|            | Политики доступа                                                      |                                        |                                                                                        |          |                    |
|------------|-----------------------------------------------------------------------|----------------------------------------|----------------------------------------------------------------------------------------|----------|--------------------|
|            | Q. Введите наименование политики<br>Доверенные сотрудники             |                                        | Х Тип политики -                                                                       | Статус 👻 | + Создать политику |
| <u>000</u> | Наименование ↓                                                        | Тип †                                  | Область видимости                                                                      | Реакции  | Статус †           |
| 9          | Отслеживание изменений членства в группе<br>"Доверенные сотрудники"   | Включение учетной записи в группу      | Ф САНИТ-ПЕТЕРБУРГ Ф ВЛАДИВОСТОК Ф РОСТОВ НА-ДОНУ<br>Ф ТУЛА Ф ПЕТРОЗАВОДСК Ф ПЕРМЬ Ф +3 |          | • • •              |
|            | Запись изменений в уставные документы *ООО<br>"Доверенные сотрудники* | Отслеживание событий доступа к ресурсу | САНКТ-ПЕТЕРБУРГ О ВЛАДИВОСТОК О РОСТОВ-НА-ДОНУ<br>О ТУЛА О ПЕТРОЗАВОДСК О ПЕРМЬ О +3   |          | • 🗹 🕯              |
| כ          |                                                                       |                                        |                                                                                        |          |                    |

Рис. 75. Редактирование политики доступа

Рис. 76. Окно подтверждения действия

### 7.2.4. Удаление политики доступа

Для удаления политики доступа:

- 1. Перейдите в раздел Ресурсы (Ресурсы > Политики доступа).
- В строке с политикой, которую необходимо удалить, нажмите на кнопку удаления (Рис. 77). Откроется окно подтверждения действия (Рис. 78).
- 3. В открывшемся окне подтвердите удаление политики, нажав кнопку **ОК**. Политика доступа будет удалена. Для отмены действия нажмите **Отмена** в окне подтверждения действия (Рис. 78).

|   | Политики доступа                                                      |                                        |                            |                                                                         |            |          |          |              |
|---|-----------------------------------------------------------------------|----------------------------------------|----------------------------|-------------------------------------------------------------------------|------------|----------|----------|--------------|
|   | Q Введите наименование политики<br>Доверенные сотрудники              |                                        | ×                          | Тип политики                                                            |            | Статус 🔫 | + Созд   | ать политику |
|   | Наименование ↓                                                        | Тип †                                  | Обл                        | асть видимости                                                          |            | Реакции  | Статус † |              |
| 8 | Отслеживание изменений членства в группе<br>"Доверенные сотрудники"   | Включение учетной записи в группу      | 9 cr<br>9 m                | анкт-петербург 🛛 владивосток 🔍 росто<br>ула 🔍 петрозаводск 🔍 пермь 🖓 +3 | эв-на-дону | M        | ••       | / 1          |
|   | Запись изменений в уставные документы "ООО<br>"Доверенные сотрудники" | Отслеживание событий доступа к ресурсу | <b>9</b> сл<br><b>9</b> ть | инкт-петербург Ф владивосток Ф росто<br>ила Ф петрозаводск Ф пермь Ф +3 | ов-на-дону | ×        |          | / 🗊          |
| C |                                                                       |                                        |                            |                                                                         |            |          |          |              |

Рис. 77. Удаление политики доступа

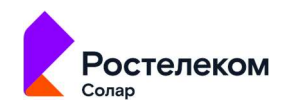

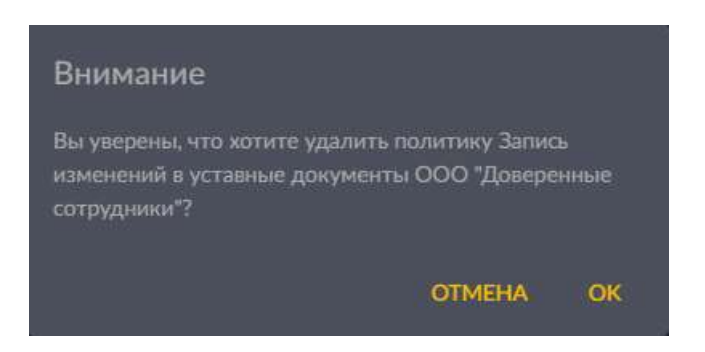

Рис. 78. Окно подтверждения действия

# 7.3. Управление правилами классификации

В Системе предусмотрена возможность классификации данных по типам. Классификация файлов осуществляется на основе правил, зарегистрированных в Системе.

#### 7.3.1. Просмотр правил классификации

Для просмотра правил классификаций в Системе в главном меню перейдите в раздел **Ресурсы** и выберите из выпадающего списка пункт **Правила классификации**. Откроется раздел **Правила** классификации, в котором отображается список всех правил в Системе (Рис. 79).

В таблице отображается следующая информация:

- Наименование название правила в Системе;
- Описание краткое описание правила;
- Статус статус правила (Активировано / Деактивировано).

| 80       | 🚰 Solar DAG           |   |  | Правила классификации           |                                  |                |
|----------|-----------------------|---|--|---------------------------------|----------------------------------|----------------|
| 0        |                       |   |  | Q. Введите наименование правила |                                  |                |
|          |                       |   |  |                                 |                                  |                |
| ا<br>ھ   |                       |   |  |                                 |                                  |                |
| 0        |                       |   |  |                                 |                                  |                |
|          |                       |   |  |                                 |                                  |                |
| Ι,       |                       |   |  | Паспорт (скан)                  | Образцы сканированных документов |                |
|          | Правила классификации |   |  |                                 | докуменны содержащие с типкс     | • Активировано |
|          |                       |   |  |                                 |                                  |                |
|          |                       |   |  |                                 |                                  |                |
|          |                       |   |  |                                 |                                  |                |
| <u> </u> |                       |   |  |                                 |                                  |                |
| 8        | Иван Тимохин          | * |  |                                 |                                  |                |

Рис. 79. Просмотр правил классификации

Список правил можно отсортировать по каждому из перечисленных выше параметров. Для этого нажмите на заголовок столбца, в соответствии с которым необходима сортировка данных.

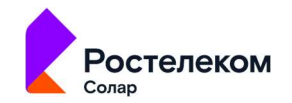

Рядом с названием столбца, по которому осуществляется сортировка, будет отображена стрелка, показывающая направление сортировки <sup>^</sup> .

Для быстрого поиска правила можно воспользоваться функцией простого поиска. Для этого введите наименование правила в строку поиска. На экране отобразится результат поискового запроса:

- Если введенные данные корректны, в списке будут отображаться правила, соответствующие запросу (Рис. 80).
- Если введенные данные некорректны, на экране отобразится сообщение о том, что правила по запросу не найдены (Рис. 81).

|        | Правила классификации                   |                                                   |                |
|--------|-----------------------------------------|---------------------------------------------------|----------------|
|        | Ведите наименование правила.<br>Паспорт |                                                   |                |
|        |                                         |                                                   |                |
|        |                                         | Регистрация событий обнаружения Паспортных данных | • Активировано |
| -<br>m | Паспорт (скан)                          | Образцы сканированных документов                  | • Активировано |
|        |                                         |                                                   |                |

Рис. 80. Простой поиск правила классификации

|    | Правила классификации                  |   |  |
|----|----------------------------------------|---|--|
|    | С введите наименование правила<br>Счет | × |  |
|    |                                        |   |  |
| 0) |                                        |   |  |
|    | $\sim$                                 |   |  |
| C  |                                        |   |  |

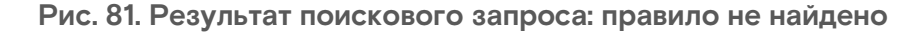

Для сброса данных в поисковой строке нажмите на кнопку 🔀 (Рис. 80).

### 7.3.2. Импорт списка правил классификации

В текущей версии приложения в разделе отображаются только правила, которые зарегистрированы в DLP-системе Dozor.

Для импорта актуального списка правил необходимо обновить список:

- 1. Перейдите в раздел Правила классификации (Ресурсы > Правила классификации).
- 2. Нажмите кнопку и в выпадающем меню выберите действие Обновить список правил (Рис. 82). Список правил будет обновлен.

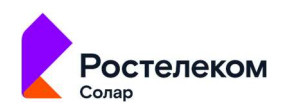

| _      | Правила классификации          |                                                   |                        |
|--------|--------------------------------|---------------------------------------------------|------------------------|
|        | Q Введите наименование правила |                                                   |                        |
|        |                                |                                                   | Обновить список правил |
|        | Договор                        | Договора                                          | • Активировано         |
| ~<br>~ | ИНН                            | Регистрация событий обнаружения ИНН               | • Активировано         |
|        | Паспорт                        | Регистрация событий обнаружения Паспортных данных | • Активировано         |
|        | Паспорт (скан)                 | Образцы сканированных документов                  | • Активировано         |
|        | снилс                          | документы содержащие СНИЛС                        | • Активировано         |
|        |                                |                                                   |                        |
|        |                                |                                                   |                        |
| 0      |                                |                                                   |                        |

Рис. 82. Обновление списка правил классификации

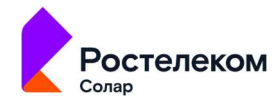

# 8. Мониторинг событий безопасности

# 8.1. Мониторинг действий пользователей внутри системы

Solar DAG позволяет отслеживать все действия пользователей в системе. Для просмотра перечня событий, необходимо перейти в раздел **Журнал действия пользователей** (**Журналы событий > Журнал действий пользователей**) (Рис. 83).

| *          | Solar DAG                     | Журнал действ        | ий пол |          |   |           |                  |         |   |
|------------|-------------------------------|----------------------|--------|----------|---|-----------|------------------|---------|---|
| ٢          |                               | Тип события          |        | Важность |   | Инициатор | * Bufop reprings | 3 23 59 | 0 |
| <u>080</u> |                               |                      |        |          |   |           |                  |         |   |
| 9          |                               | Q. Параметры события |        |          |   |           | Сформировать     |         |   |
|            | Журнал действий пользователей |                      |        |          |   |           |                  |         |   |
|            |                               |                      |        |          | 6 | ર         |                  |         |   |
| ම          |                               |                      |        |          |   |           |                  |         |   |
| C          |                               |                      |        |          |   |           |                  |         |   |
|            |                               |                      |        |          |   |           |                  |         |   |
|            |                               |                      |        |          |   |           |                  |         |   |
|            |                               |                      |        |          |   |           |                  |         |   |
|            |                               |                      |        |          |   |           |                  |         |   |
|            |                               |                      |        |          |   |           |                  |         |   |
|            |                               |                      |        |          |   |           |                  |         |   |
|            |                               |                      |        |          |   |           |                  |         |   |
|            |                               |                      |        |          |   |           |                  |         |   |
| 8          |                               |                      |        |          |   |           |                  |         |   |

Рис. 83. Просмотр журнала действий пользователя внутри системы

Система позволяет отслеживать события следующих типов:

- Успешная аутентификация;
- Ошибка аутентификации;
- Создание пользователя;
- Включение пользователя;
- Отключение пользователя;
- Удаление пользователя;
- Изменение свойства пользователя;
- Смена пароля пользователем;
- Сброс пароля пользователем;
- Создание области видимости;
- Изменение свойства области видимости;
- Удаление области видимости;
- Формирование отчета;

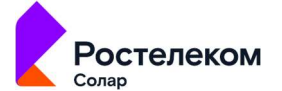

- Создание источника данных;
- Изменение свойства источника данных;
- Удаление источника данных;
- Создание правила классификации;
- Изменение свойств правила классификации;
- Удаление правила классификации.

Чтобы сформировать журнал действий:

- 1. Перейдите в раздел Журнал действий пользователей (Журналы событий > Журнал действий пользователей) (Рис. 83).
- 2. Нажмите на кнопку 🗄 в поле Тип события. Откроется окно выбора типа события.
- 3. Выберите тип события, установив флажок в соответствующем чекбоксе, и нажмите на кнопку **Выбрать** (Рис. 84). Для быстрого поиска типа события в поисковой строке введите название типа. Выбранный тип отобразится в поле **Тип события**.

| <i>(</i> **  |                      |                         |              |           |                                  |                 |
|--------------|----------------------|-------------------------|--------------|-----------|----------------------------------|-----------------|
| ۲            | Тип события 🕂 Важч   | 10°TL -                 | Mutana       | 64.09.202 | 940448<br>3 00:00 - 04.09.2023 2 | 13:5 <b>9</b> © |
| <u>. 200</u> |                      |                         |              |           |                                  |                 |
| 8            | Q. Параметры события | Q Введите название типа |              |           | Сформироваты                     |                 |
| 0            | .0                   |                         |              |           |                                  |                 |
| ۵            | Отсутству            |                         | D            |           |                                  |                 |
|              |                      |                         |              |           |                                  |                 |
|              |                      |                         | - <b>-</b> [ |           |                                  |                 |
|              |                      |                         |              |           |                                  |                 |
|              |                      | 🕒 Показать выбранные    | Выбрать      |           |                                  |                 |
|              |                      |                         |              |           |                                  |                 |

Рис. 84. Выбор типа события

4. Нажмите на кнопку **к** в поле **Важность** и выберите из выпадающего списка нужное значение (Рис. 85). Выбранный тип отобразится в поле **Важность**.

| * | Журнал действий польз                           | зователей             |             |                                                         |
|---|-------------------------------------------------|-----------------------|-------------|---------------------------------------------------------|
|   | Тип события<br>Создание области видимости 🌚 🗙 + | Важность              | Инициатор + | *Выбор периода<br>04.09.2023 00:00 - 04.09.2023 23:59 О |
|   |                                                 | Компическое изменение |             |                                                         |
| 8 | Q, Параметры события                            |                       |             | Сформировать Очистить                                   |
| ~ |                                                 | Информация            |             |                                                         |
|   |                                                 | Предупреждение        |             |                                                         |
| C |                                                 | 9                     | 2           |                                                         |
|   |                                                 |                       |             |                                                         |
|   |                                                 |                       |             |                                                         |

Рис. 85. Выбор типа критичности события

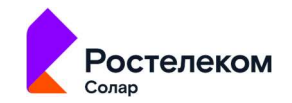

- 5. Нажмите на кнопку 🖬 в поле Инициатор. Откроется окно выбора учетной записи инициатора действия.
- Выберите УЗ пользователя из списка, установив флажок в соответствующем чекбоксе, и нажмите на кнопку Выбрать (Рис. 86). Для быстрого поиска УЗ в поисковой строке введите название учетной записи. Выбранная УЗ отобразится в поле Инициатор.

| 50 C       |                                                 |                 |                                    |                 |              |                                                        |   |
|------------|-------------------------------------------------|-----------------|------------------------------------|-----------------|--------------|--------------------------------------------------------|---|
| 0          | Тип события<br>Создание области видимости 🕥 🗙 + | Ванонон<br>Инф[ | ль <sub>О •</sub>                  | Инициотор.      | E I          | * Выбор периода<br>04.09.2023 00:00 - 04.09.2023 23:59 | © |
| <u>000</u> |                                                 |                 |                                    |                 |              |                                                        |   |
| 8          | Q, Параметры события                            |                 | Q. Введите название учетной записи |                 |              | Сформировать Очистит                                   |   |
| <b>@</b>   |                                                 |                 |                                    |                 |              |                                                        |   |
| C          |                                                 | сутству         |                                    |                 | ку Сформират |                                                        |   |
|            |                                                 |                 |                                    |                 |              |                                                        |   |
|            |                                                 |                 |                                    |                 |              |                                                        |   |
|            |                                                 |                 |                                    |                 |              |                                                        |   |
|            |                                                 |                 | Показать выбранные                 | Выбрать Закрыть |              |                                                        |   |

Рис. 86. Выбор инициатора

7. Установите период, за который необходимо сформировать журнал действий. Для выбора

| календарного периода нажмите кнопку 🛄. Для более точного указания диапазона    |
|--------------------------------------------------------------------------------|
| можно задать временной промежуток, нажав на кнопку 🕥. Выбранный период времени |
| отобразится в поле <b>Выбор периода</b> (Рис. 87).                             |

| <b>*</b> | Журнал действий поль                            | зователей              |                |                                                        |
|----------|-------------------------------------------------|------------------------|----------------|--------------------------------------------------------|
| ©        | Тип события<br>Создание области видимости 😂 × + | Важность<br>Информация | Изекцизтор Х + | *Bufoop nepwoas<br>21.08.2023 00:00 - 10.09.2023 23:59 |
| )<br>()  | Q. Параметры события                            |                        |                | Сформировать Очистить                                  |
| ලි       |                                                 |                        |                |                                                        |

### Рис. 87. Выбор периода

#### Примечание:

Выбор периода является единственным обязательным полем для заполнения. При отсутствии заданного значения по умолчанию отображается текущая дата.

- 8. Укажите параметры события в поле **Параметры события**. Данный фильтр поддерживает полнотекстовый поиск для фильтрации событий по заданным параметрам. Допускается ввод нескольких значений через запятую.
- 9. Нажмите кнопку Сформировать. На экране отобразится перечень событий, соответствующих заданным параметрам поиска.

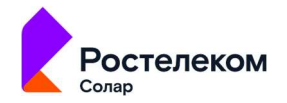

В таблице отображается следующая информация о событии:

- Дата/время события;
- Тип события;
- Важность;
- Инициатор;
- Параметры события.

Список событий можно отсортировать по каждому из перечисленных выше параметров. Для этого нажмите на заголовок столбца, в соответствии с которым необходима сортировка данных. Рядом с названием столбца, по которому осуществляется сортировка, будет отображена стрелка, показывающая направление сортировки  $\uparrow \psi$ .

При отсутствии событий по заданным параметрам на экране появится сообщение о том, что данные для отображения не найдены (Рис. 88). Для сброса параметров фильтрации нажмите кнопку **Очистить**.

|            | Журнал действий по  | )ЛЬЗ | зователей  |    |                             |     |                                                         |
|------------|---------------------|------|------------|----|-----------------------------|-----|---------------------------------------------------------|
| 0          | Тип события .       | +    | Важность 🗸 |    | Инициатор<br>Иван Тимохин 📾 | × + | *Выбор периода<br>04.09.2023 00:00 - 04.09.2023 23:59 О |
| <u>000</u> |                     |      |            |    |                             |     |                                                         |
| 8          | Q Параметры события |      |            |    |                             |     | Сформировать Очистить                                   |
| ଙ୍ଗ        |                     |      |            |    |                             |     |                                                         |
| C          |                     |      | (          | ×) | )                           |     |                                                         |
|            |                     |      |            |    |                             |     |                                                         |
|            |                     |      |            |    |                             |     |                                                         |

Рис. 88. Журнал действий пользователей: события не найдены

### 8.2. Мониторинг событий информационных систем

Solar DAG позволяет отслеживать все события в подключенных информационных системах. Для просмотра перечня событий, необходимо перейти в раздел **Журнал событий информационных** систем (Журналы событий > Журнал событий информационных систем) (Рис. 89).

| 1   | Solar DAG                               | Журнал событий информационных систем      |     |                                  |                                 |             |
|-----|-----------------------------------------|-------------------------------------------|-----|----------------------------------|---------------------------------|-------------|
| ۲   |                                         | Тип события + Источник данных + Инициатор |     | са - <sub>Выбор</sub><br>04.09.2 | периода<br>023 00:00 - 04.09.20 | )23 23:59 O |
| 000 |                                         | Q. Параметры события                      | Cor | омировать                        |                                 |             |
| 8   |                                         |                                           |     |                                  |                                 |             |
|     |                                         |                                           |     |                                  |                                 |             |
|     | Журнал событий информационных<br>систем | e e e e e e e e e e e e e e e e e e e     |     |                                  |                                 |             |
| කි  |                                         |                                           |     |                                  |                                 |             |
| ۵   |                                         |                                           |     |                                  |                                 |             |

Рис. 89. Просмотр журнала событий информационных систем

Система позволяет отслеживать события следующих типов:

- Создание учетной записи пользователя;
- Удаление учетной записи пользователя;

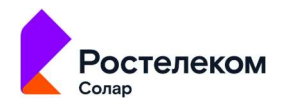

- Включение учетной записи пользователя;
- Отключение учетной записи пользователя;
- Смена пароля учетной записи пользователем;
- Сброс пароля учетной записи пользователя;
- Изменение свойств учетной записи пользователя;
- Перемещение учетной записи пользователя;
- Переименование учетной записи пользователя;
- Возобновление контроля учетной записи пользователя;
- Создание учетной записи группы;
- Удаление учетной записи группы;
- Перемещение учетной записи группы;
- Переименование учетной записи группы;
- Потеря контроля учетной записи группы;
- Возобновление контроля учетной записи группы;
- Изменение свойств учетной записи группы;
- Включение учетной записи в группу;
- Исключение учетной записи из группы;
- Создание каталога учетных записей;
- Удаление каталога учетных записей;
- Перемещение каталога учетных записей;
- Переименование каталога учетных записей;
- Потеря контроля каталога учетных записей;
- Возобновление контроля каталога учетных записей;
- Изменение свойств каталога учетных записей;
- Создание ресурса;
- Изменение прав доступа к ресурсу;
- Удаление ресурса;
- Доступ к ресурсу на чтение;
- Доступ к ресурсу на запись;
- Переименование ресурса;
- Изменение свойств ресурса.

Чтобы сформировать журнал действий:

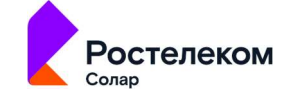

- Перейдите в раздел Журнал событий информационных систем (Журналы событий > Журнал событий информационных систем) (Рис. 89).
- 2. Нажмите на кнопку 🖬 в поле Тип события. Откроется окно выбора типа события.
- 3. Выберите тип события, установив флажок в соответствующем чекбоксе, и нажмите на кнопку **Выбрать** (Рис. 90). Для быстрого поиска типа события в поисковой строке введите название типа. Выбранный тип отобразится в поле **Тип события**.

| + Ист | приник взиниски 🛨 🗌 Миницизатов.          |         | + 6             | <ul> <li>Bubop nepsidata</li> <li>04.09.2023 00:00 - 04.09.20.</li> </ul> | 23 23:59 ( |
|-------|-------------------------------------------|---------|-----------------|---------------------------------------------------------------------------|------------|
|       | Выберите типы событий                     |         | Сфор            | мировать Экспорт -                                                        |            |
|       | Q. Введите название типа                  |         |                 |                                                                           |            |
|       |                                           |         |                 |                                                                           |            |
|       |                                           |         |                 |                                                                           |            |
|       | Смена пароля учетной записи пользователем |         | кү цформировать |                                                                           |            |
|       |                                           |         |                 |                                                                           |            |
|       |                                           |         |                 |                                                                           |            |
|       |                                           |         |                 |                                                                           |            |
|       | 🕞 Показать выбранные                      | Выбрать |                 |                                                                           |            |
|       |                                           |         |                 |                                                                           |            |

Рис. 90. Выбор типа события

4. Нажмите на кнопку в поле Источник данных, выберите источник, установив флажок в соответствующем чекбоксе, и нажмите на кнопку Выбрать (Рис. 91). Для быстрого поиска источника в поисковой строке введите его название. Выбранный тип отобразится в поле Источник данных.

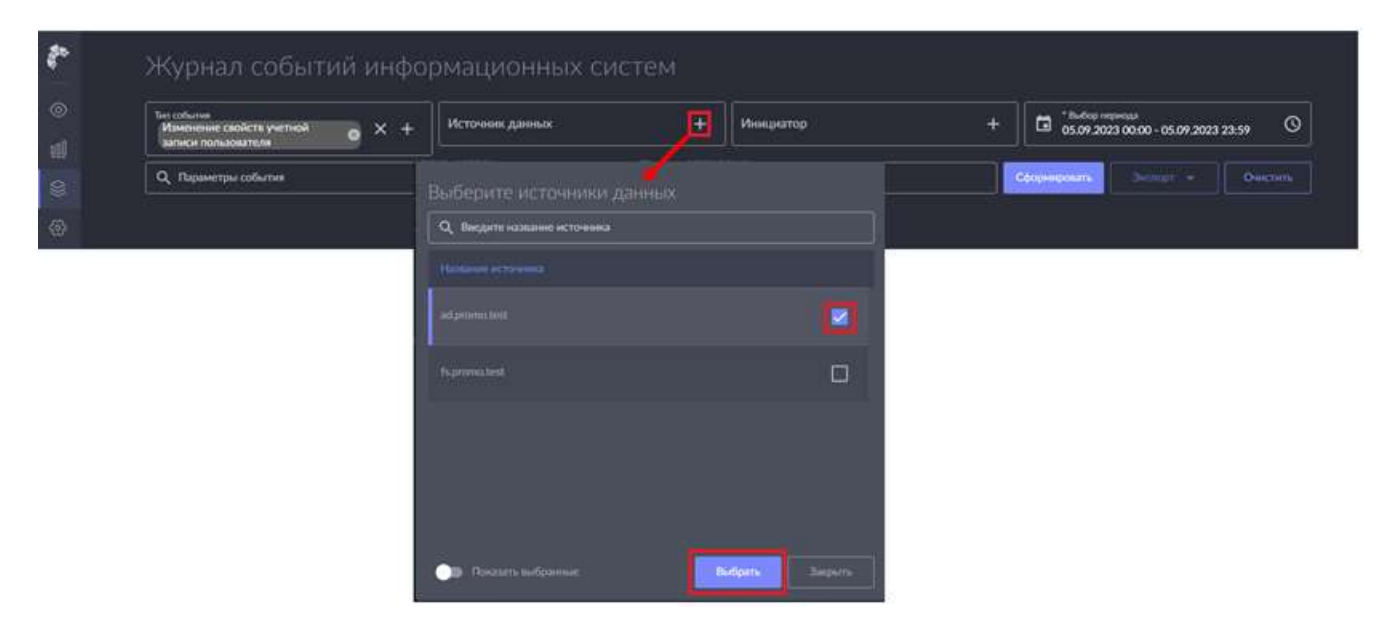

Рис. 91. Выбор источника данных

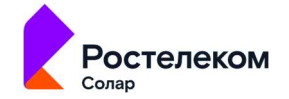

- 5. Нажмите на кнопку **В** поле **Инициатор**. Откроется окно выбора инициатора действия. В качестве инициатора можно выбрать:
- тип информационной системы;
- информационную систему;
- каталог учетных записей;
- учетную запись.
- 6. Выберите инициатора, установив флажок в соответствующем чекбоксе, и нажмите на кнопку **Выбрать** (Рис. 92). Для быстрого поиска можно воспользоваться поисковой строкой. Выбранное значение отобразится в поле **Инициатор**.

| Course years and | Biologiume yvermede tastiklak     |           | ×+- G - 06.04 2020 0000 - 01.04 2020 22.19 |
|------------------|-----------------------------------|-----------|--------------------------------------------|
|                  | Q. Segret interest partial laters |           | Transmit America 19                        |
|                  | a strend                          | 0         |                                            |
|                  |                                   |           |                                            |
|                  |                                   |           |                                            |
|                  |                                   |           |                                            |
|                  |                                   |           |                                            |
|                  |                                   |           |                                            |
|                  |                                   |           |                                            |
|                  |                                   |           |                                            |
|                  |                                   |           |                                            |
|                  | 🕞 🕞 Freeze beforenet              | Mars Soon |                                            |

Рис. 92. Выбор инициатора

7. Установите период, за который необходимо сформировать журнал событий. Для выбора

календарного периода нажмите кнопку . Для более точного указания диапазона можно задать временной промежуток, нажав на кнопку . Выбранный период времени отобразится в поле **Выбор периода** (Рис. 93).

|   | Журнал событий информационных систем                                                   |
|---|----------------------------------------------------------------------------------------|
| © | Turi coñurilis<br>Cosganue yuernoù sanucu sanucu dipromo.test 🗞 X +<br>Inonisolesteran |
| 3 | Q. Параметры события         Экспорт •         Очистить:                               |
|   |                                                                                        |
| ۵ | $\otimes$                                                                              |
|   |                                                                                        |

Рис. 93. Выбор периода

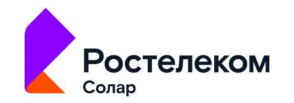

#### Примечание:

Выбор периода является единственным обязательным полем для заполнения. При отсутствии заданного значения по умолчанию отображается текущая дата.

- 8. Укажите параметры события в поле **Параметры события**. Данный фильтр поддерживает полнотекстовый поиск для фильтрации событий по заданным параметрам. Допускается ввод нескольких значений через запятую.
- 9. Нажмите кнопку Сформировать. На экране отобразится перечень событий, соответствующих заданным параметрам поиска.

В таблице отображается следующая информация о событии:

- Дата/время события;
- Тип события;
- Источник события;
- Инициатор;
- Результат;
- Параметры события.

Список событий можно отсортировать по каждому из перечисленных выше параметров. Для этого нажмите на заголовок столбца, в соответствии с которым необходима сортировка данных. Рядом с названием столбца, по которому осуществляется сортировка, будет отображена

стрелка, показывающая направление сортировки ^ 🗸.

При отсутствии событий по заданным параметрам на экране появится сообщение о том, что данные для отображения не найдены (Рис. 94). Для сброса параметров фильтрации нажмите кнопку **Очистить**.

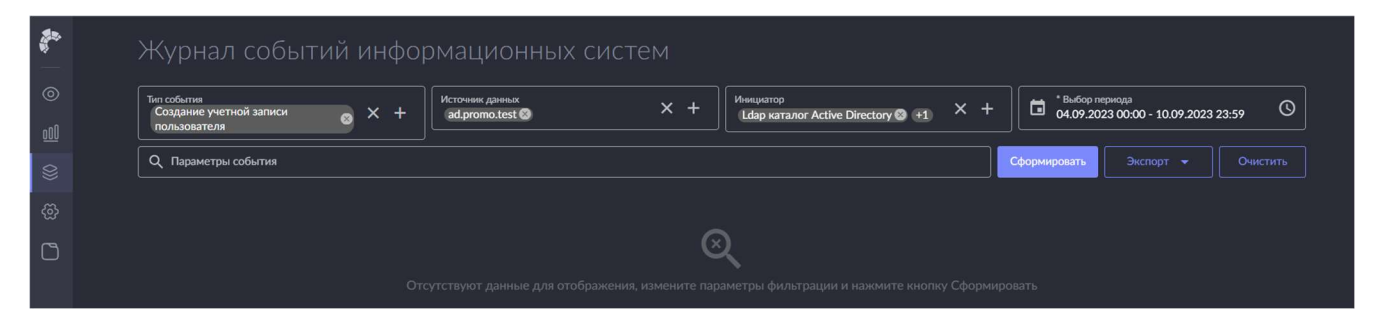

Рис. 94. Журнал событий информационных систем: события не найдены

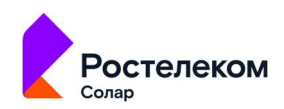